## **INTEGR**

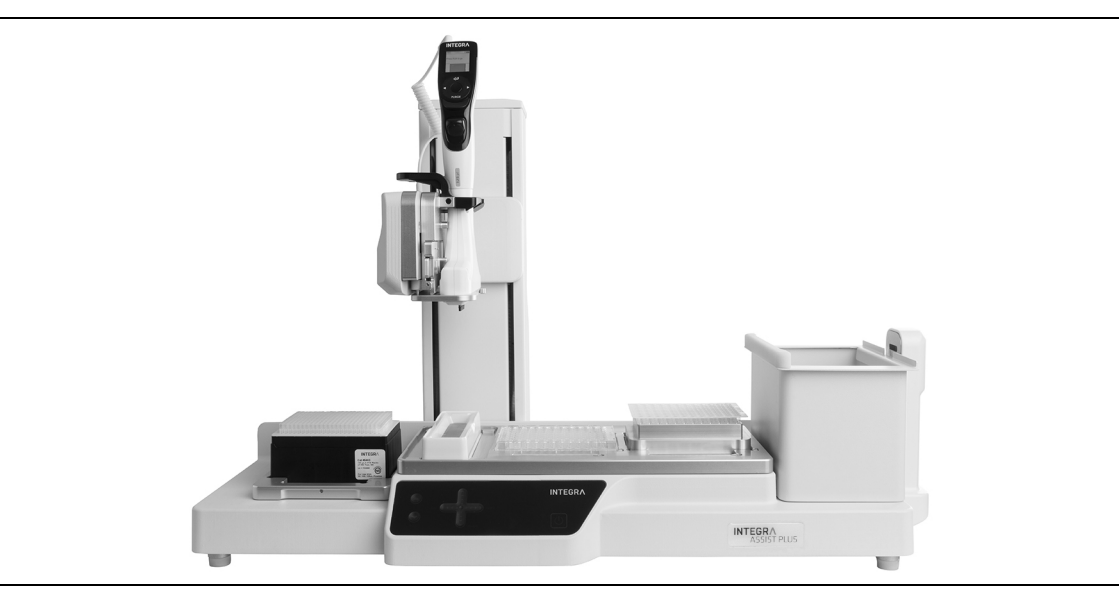

ASSIST PLUS Bedienungsanleitung

# CEURDeclaration of conformityINTEGRA Biosciences AG – 7205 Zizers, Switzerland<br/>declares on its own responsibility that the device

| Description         | Model                                                                        |                |
|---------------------|------------------------------------------------------------------------------|----------------|
| ASSIST PLUS         | 4505                                                                         |                |
| complies with:      |                                                                              |                |
| EU Directives       | Scope                                                                        | Date effective |
| 2014/35/EU          | Low voltage directive (LVD)                                                  | 20.04.2016     |
| 2014/30/EU          | Electromagnetic compatibility (EMC)                                          | 20.04.2016     |
| 2014/53/EU          | Radio equipment directive (RED)                                              | 13.06.2016     |
| 2012/19/EC          | Waste electrical and electronic equipment (WEEE)                             | 14.02.2014     |
| 2011/65/EC          | Restriction of hazardous substances (RoHS)                                   | 03.01.2013     |
| EU Regulations      | Scope                                                                        | Date effective |
| 1907/2006           | Registration, evaluation, authorisation and restriction of chemicals (REACH) | 01.06.2007     |
| 2019/1782           | External power supply efficiency                                             | 01.04.2020     |
| EU Standards        | Scope                                                                        |                |
| EN 9001:2015        | Quality Management                                                           |                |
| EN 61010-1:2010     | Safety general laboratory equipment                                          |                |
| EN 61326-1:2013     | Electromagnetic compatibility laboratory equipm                              | ient           |
| EN 61010-2-081:2015 | Safety automatic laboratory equipment                                        |                |

| GBR Regulations     | Scope                                            | Date effective |
|---------------------|--------------------------------------------------|----------------|
| S.I. 2016/1101      | Electrical equipment safety                      | 08.12.2016     |
| S.I. 2016/1091      | Electromagnetic compatibility (EMC)              | 08.12.2016     |
| S.I. 2017/1206      | Radio equipment (RED)                            | 26.12.2017     |
| S.I. 2013/3113      | Waste electrical and electronic equipment (WEEE) | 01.01.2019     |
| S.I. 2012/3032      | Restriction of hazardous substances (RoHS)       | 02.01.2013     |
| GBR Standards       | Scope                                            |                |
| BS 61010-1:2010     | Safety general laboratory equipment              |                |
| BS 61010-2-081:2015 | Safety automatic laboratory equipment            |                |
| BS 63000:2018       | Restriction of hazardous substances (RoHS)       |                |

| USA Regulations              | Scope                                                             |
|------------------------------|-------------------------------------------------------------------|
| 47 CFR Part 15 (FCC)         | Electromagnetic compatibility (EMC)                               |
| 17 CFR Parts 240 & 249b      | Dodd frank "Conflict minerals"                                    |
| 27 CCR Parts 25102-<br>27001 | Proposition 65: The safe drinking water and toxic enforcement act |
| USA Standards                | Scope                                                             |
| UL 61010-1:2012              | Safety general laboratory equipment                               |
| UL 61010-2-081:2015          | Safety automatic laboratory equipment                             |

| CAN Standards                | Scope                                 |
|------------------------------|---------------------------------------|
| CSA-C22.2<br>No. 61010-1     | Safety general laboratory equipment   |
| CSA C22.2<br>No. 61010-2-081 | Safety automatic laboratory equipment |

| CHN Regulations | Scope                                      | Date effective |
|-----------------|--------------------------------------------|----------------|
| Order 32/2016   | Restriction of hazardous substances (RoHS) | 01.07.2016     |
| CHN Standards   | Scope                                      |                |
| SJ/T 11364-2014 | Restriction of hazardous substances (RoHS) |                |

| JPN Regulations | Scope                                        | Date effective |
|-----------------|----------------------------------------------|----------------|
| PSE (Denan) Law | Electrical appliance and material safety law | 01.01.2014     |

| ЕАС Технический регламент Таможенного союза |                                                    |  |
|---------------------------------------------|----------------------------------------------------|--|
| TP TC 004/2011                              | О безопасности низковольтного оборудования         |  |
| TP TC 020/2011                              | Электромагнитная совместимость технических средств |  |

Zizers, March 29, 2021

Urs Hartmann CEO

Thomas Neher Quality Manager

## Inhaltsverzeichnis

| Kapitel 1 | Einle | eitung    |                                               |     |
|-----------|-------|-----------|-----------------------------------------------|-----|
|           | 1.1   | Verwen    | dete Symbole                                  | 7   |
|           | 1.2   | Verwen    | dungszweck                                    | 8   |
|           | 1.3   | Sicherh   | eitshinweise                                  | 9   |
| Kapitel 2 | Gerä  | itebesch  | nreibung                                      |     |
|           | 2.1   | Lieferur  | nfang                                         | 10  |
|           | 2.2   | Überblic  | ck ASSIST PLUS                                | 10  |
|           |       | 2.2.1     | ASSIST PLUS-Gerät                             | 10  |
|           |       | 2.2.2 F   | Bedienfeld                                    | 11  |
|           |       | 2.2.3     | Schnittstellen                                | 12  |
|           | 2.3   | Überblic  | ck über die Pipette                           | 13  |
|           |       | 2.3.1 F   | Pipettenteile                                 | 13  |
|           |       | 2.3.2     | Anzeige                                       | 13  |
| Kapitel 3 | Insta | allation  |                                               |     |
|           | 3.1   | Betriebs  | sumgebung                                     | 14  |
|           | 3.2   | Aufstelle | en und Umsetzen des ASSIST PLUS               | 14  |
|           | 3.3   | Laden c   | les Akkus einer elektronischen Pipette        | 14  |
|           | 3.4   | Spitzen   | abwerferdeckel entfernen                      | 15  |
|           | 3.5   | Anpass    | en des Pipettenhalters                        | 15  |
|           | 3.6   | Einsetze  | en und Entnehmen einer elektronischen Pipette | 15  |
|           | 3.7   | Decks e   | einsetzen                                     | 16  |
|           | 3.8   | Spitzen   | deck für D-ONE                                | 16  |
|           | 3.9   | Abfallbe  | eutel und Abfallbehälter einsetzen            | 17  |
|           | 3.10  | loolbo    |                                               | 17  |
|           |       | 3.10.1    | ASSIST PLUS-Modus freischalten                | 17  |
|           |       | 3.10.2    | Uberblick Einstellungen für den ASSIST PLUS   | 18  |
|           |       | 3.10.3    | Spitzenüberwachung                            | 18  |
|           |       | 3.10.4    | Den Spitzentyp eingeben (nur VIAFLO/VOYAGER)  | 19  |
|           |       | 3.10.5    | Gerateeinstellungen                           | 19  |
|           |       | 3.10.6    | Gerateinformation                             | 19  |
|           |       | 3.10.7    |                                               | 20  |
|           |       | 3.10.8    | Positionsanpassungen                          | 20  |
| Kapitel 4 | Bedi  | enung     |                                               |     |
|           | 4.1   | Ein- und  | d Ausschalten des ASSIST PLUS                 | 21  |
|           | 4.2   | Ein- und  | d Ausschalten der elektronischen Pipette      | 21  |
|           | 4.3   | Verbind   | ung der Pipette mit dem ASSIST PLUS           | 22  |
|           |       | 4.3.1 l   | Jber das Kommunikationsmodul                  | 22  |
|           |       | 4.3.2 l   | JDER GAS KOMMUNIKATIONSKADEI                  | 22  |
|           | 4.4   |           | gramm adiauten lässen                         | 22  |
| _         | 4.0   | remerb    |                                               |     |
| 4         |       |           | INITECDA Diagonago                            | A C |

| Kapitel 5 | Ein | Ein Programm erstellen                                   |      |  |  |
|-----------|-----|----------------------------------------------------------|------|--|--|
|           | 5.1 | Übersicht der Pipettierprogramme                         | 25   |  |  |
|           | 5.2 | Ein Programm auf der Pipette erstellen (VIAFLO/VOYAGER)  | 26   |  |  |
|           | 5.3 | Bestehende Programme ändern (VIAFLO/VOYAGER)             | 26   |  |  |
|           | 5.4 | Spitzenhöhen und -positionen anpassen                    | 27   |  |  |
|           |     | 5.4.1 Höhen/Positionen direkt eingeben                   | 27   |  |  |
|           |     | 5.4.2 Höhen/Positionen am ASSIST PLUS anpassen           | 27   |  |  |
|           | 5.5 | Programm-Offset                                          | 28   |  |  |
|           | 5.6 | Abwechselnd in jedes zweite Well pipettieren             | 29   |  |  |
|           | 5.7 | Beschreibung der vordefinierten Programme (VIAFLO/VOY.)  | 30   |  |  |
|           |     | 5.7.1 Das Programm "Verdünnungsreihe"                    | 30   |  |  |
|           |     | 5.7.2 Die Programme "Mehrfachabgabe" und "Variable Abgab | e"34 |  |  |
|           |     | 5.7.3 Das Programm "Mehrfachaufnahme"                    | 37   |  |  |
|           |     | 5.7.4 Das Programm "Platte kopieren"                     | 39   |  |  |
|           |     | 5.7.5 Das Programm "Reformatieren"                       | 41   |  |  |
|           |     | 5.7.6 Die Kategorie "Eigene Programme"                   | 43   |  |  |
| Kapitel 6 | Unt | erhalt                                                   |      |  |  |
|           | 61  | Reinigung                                                | 48   |  |  |
|           | 6.2 | Dekontamination                                          | 48   |  |  |
|           | 6.3 | Wartung                                                  | 49   |  |  |
|           | 6.4 | Geräteentsorgung                                         |      |  |  |
|           | _   |                                                          |      |  |  |
| Kapitel 7 | Тес | hnische Daten                                            |      |  |  |
|           | 7.1 | Umgebungsanforderungen                                   | 50   |  |  |
|           | 7.2 | Spezifikation des Gerätes                                | 50   |  |  |
|           | 7.3 | Geistiges Eigentum                                       | 50   |  |  |
|           | 7.4 | Pin-Belegung des AUX-Anschlusses                         | 51   |  |  |
|           | 7.5 | Passende Pipetten                                        | 52   |  |  |
|           | 7.6 | Maximale Höhe der Laborgefäße auf dem Deck               | 52   |  |  |
|           | 1.1 | Plattenkompatibilität                                    | 53   |  |  |
|           | 7.8 | Plattenubertragungsmuster                                | 54   |  |  |
|           | 7.9 | Folgen des Flussigkeitsstands                            | 55   |  |  |
| Kapitel 8 | Zub | ehör                                                     |      |  |  |
|           | 8.1 | Zubehör für ASSIST PLUS                                  | 56   |  |  |
|           | 8.2 | Verbrauchsmaterialien                                    | 58   |  |  |
|           | 8.3 | GripTips                                                 | 62   |  |  |
|           |     | 8.3.1 INTEGRA-Pipettiergerät                             | 62   |  |  |
|           |     | 8.3.2 Verpackungsoptionen                                | 62   |  |  |
|           |     | 8.3.3 GripTip-Eigenschaften                              | 63   |  |  |
|           |     |                                                          |      |  |  |

## Impressum

© 2022 INTEGRA Biosciences AG

Alle Rechte an dieser Dokumentation, insbesondere das Recht der Vervielfältigung, Bearbeitung sowie der Übersetzung und der Form der Präsentation bleiben der INTEGRA Biosciences AG vorbehalten. Weder die gesamte Dokumentation noch Teile daraus dürfen in irgendeiner Form ohne vorherige schriftliche Einwilligung der INTEGRA Biosciences AG reproduziert oder unter Verwendung elektronischer Systeme gespeichert oder bearbeitet bzw. auf irgendeine Art und Weise verbreitet werden.

Diese Bedienungsanleitung trägt die Artikelnummer 128950 mit der Version V06. Sie gilt für den ASSIST PLUS ab (siehe Einstellungen - Geräteinformation):

| FW-Version VIAFLO-Pipetten               | 4.30 oder höher |  |
|------------------------------------------|-----------------|--|
| FW-Version VOYAGER-Pipetten              | 4.30 oder höher |  |
| FW-Version D-ONE-Einkanal-Pipettiermodul | 5.01 oder höher |  |
| FW-Version ASSIST PLUS                   | 1.20 oder höher |  |
|                                          |                 |  |

bis eine neuere Version herausgegeben wird.

VIAFLO, VOYAGER, VIALINK, VIALAB und GripTip sind geschützte Marken der INTEGRA Holding, Schweiz.

#### Hersteller

**INTEGRA Biosciences AG** 

CH-7205 Zizers, Schweiz T +41 81 286 95 30 F +41 81 286 95 33 INTEGRA Biosciences Corp.

weiz Hudson, NH 03051, USA T +1 603 578 5800 F +1 603 577 5529 info@integra-biosciences.com www.integra-biosciences.com

#### Kundendienst

Wenden Sie sich bitte an Ihren Vertreter der INTEGRA Biosciences vor Ort. Um den Namen und die Adresse herauszufinden, gehen Sie bitte auf die Webseite: www.integra-biosciences.com.

Weitere Informationen und Bedienungsanleitungen in anderen Sprachen erhalten Sie unter www.integra-biosciences.com oder auf Anfrage info@integra-biosciences.com.

## 1 Einleitung

Diese Bedienungsanleitung enthält alle Informationen, die für die Einrichtung, den Betrieb und die regelmäßige Wartung des ASSIST PLUS erforderlich sind. Dieses Kapitel informiert über die in dieser Bedienungsanleitung verwendeten Symbole sowie den bestimmungsgemäßen Gebrauch des ASSIST PLUS und gibt allgemeine Sicherheitsanweisungen.

## 1.1 Verwendete Symbole

Folgende Symbole in dieser Bedienungsanleitung weisen speziell auf bestehende Restrisiken hin:

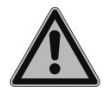

#### WARNUNG

Dieses Sicherheitssymbol warnt vor Gefahren, die zu einer Körperverletzung führen könnten. Außerdem weist es auf Gefahren hin, die zu Schäden an Ausrüstungen, Materialien und an der Umgebung führen könnten. Es ist unerlässlich, den entsprechenden Vorsichtsmaßnahmen zu folgen.

| STO | <b>DP</b> |
|-----|-----------|
|     |           |

#### Vorsicht

Dieses Symbol warnt vor einem möglichen Materialschaden oder dem Verlust von Daten in Zusammenhang mit einer Mikroprozessor-Steuerung. Folgen Sie den Anweisungen.

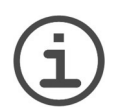

#### HINWEIS

Dieses Symbol bezeichnet wichtige Hinweise in Bezug auf den korrekten Betrieb des Gerätes sowie arbeitssparende Merkmale.

Auf dem Gerät sind folgende Symbole angebracht:

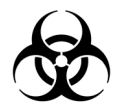

#### BIOGEFÄHRDUNG

Das Gerät kann potentiell biogefährdend sein, falls der Benutzer mit biogefährdenden Substanzen arbeitet.

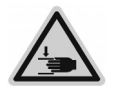

#### HANDVERLETZUNGEN

Die Hände können eingequetscht, eingezogen oder durch sich bewegende Geräteteile andersartig verletzt werden.

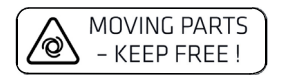

#### **BEWEGLICHE TEILE**

Zwecks einwandfreier Funktion stellen Sie keine Laborgefäße in dem Bereich ab, wo sich der Turm bewegt, und halten Sie die Hände fern.

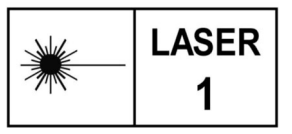

#### LASER KLASSE 1

Der Sensor enthält einen Klasse 1-Sensor, der unter vernünftigerweise vorhersehbaren Betriebsbedingungen eigensicher ist.

## 1.2 Verwendungszweck

Dies ist ein universelles Laborgerät ausschließlich zum Gebrauch für Forschungszwecke. Jede Verwendung dieses Geräts in einem medizinischen oder IVD-Umfeld liegt in der alleinigen Verantwortung des Benutzers.

Dieses Produkt darf nur in einem geschützten Netzwerk mit überprüften, vertrauenswürdigen Teilnehmern betrieben werden. Die Schutzmassnahmen im Netzwerk müssen immer dem neusten Stand der Technik entsprechen und auf dem aktuellsten Stand sein. Dieses Produkt darf nicht direkt aus dem Internet zugänglich sein.

Wird der ASSIST PLUS in einer Weise benutzt, die von INTEGRA Biosciences nicht spezifiziert ist, kann der Schutz, den der ASSIST PLUS bietet, beeinträchtigt werden.

Mit einer eingesetzten elektronischen VIAFLO-Mehrkanalpipette, VOYAGER-Pipette oder einem D-ONE-Einkanal-Pipettiermodul - im Folgenden als Pipette bezeichnet - führt ASSIST PLUS die Pipettierungen automatisch aus (Pipettenkompabilität siehe <u>7.4</u>).

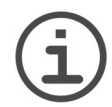

## HINWEIS

Jede elektronische INTEGRA-Pipette benötigt ihr eigenes Kommunikationsmodul, das separat bestellt werden muss (Art. Nr. 4221).

Elektronische Pipetten von INTEGRA sind Handpipetten, die von einem Mikroprozessor kontrolliert und von einem Schrittmotor angetrieben werden. Sie sind zum Aspirieren und Dispensieren von Flüssigkeiten mithilfe von GripTip-Pipettenspitzen in einem Volumenbereich von 0,5 µl bis 1250 µl konzipiert. Weitere Informationen finden Sie in der Bedienungsanleitung der elektronischen VIAFLO/VOYAGER-Pipetten und der D-ONE-Modul unter www.integra-biosciences.com.

## 1.3 Sicherheitshinweise

ASSIST PLUS entspricht den allgemein anerkannten Sicherheitsbestimmungen und ist sicher im Betrieb. ASSIST PLUS darf nur in einwandfreiem Zustand und unter Beachtung dieser Bedienungsanleitung betrieben werden.

Der Betrieb des Geräts kann mit einem Restrisiko verbunden sein, wenn er von ungeschulten Personen verwendet oder unsachgemäß bedient wird. Jede Person, die mit der Bedienung der ASSIST PLUS betraut ist, muss diese Bedienungsanleitung und insbesondere die darin enthaltenen Sicherheitshinweise gelesen und verstanden haben oder von aufsichtsführenden Personen eingewiesen worden sein, sodass der sichere Betrieb des Geräts garantiert ist.

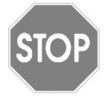

#### Vorsicht

Öffnen oder modifizieren Sie den ASSIST PLUS in keiner Weise. Reparaturen dürfen nur von INTEGRA Biosciences AG oder einem autorisierten Kundendienstmitarbeiter vorgenommen werden.

Komponenten dürfen nur gegen INTEGRA Biosciences-Originalteile ausgetauscht werden.

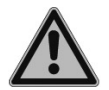

#### WARNUNG

Verwenden Sie den ASSIST PLUS nie in der Nähe von brennbaren Materialien oder in Bereichen, in denen Explosionsgefahr herrscht. Pipettieren Sie zudem keine stark brennbaren Flüssigkeiten wie Azeton oder Äther.

Beim Umgang mit gefährlichen Substanzen müssen die Hinweise aus dem Sicherheitsdatenblatt (Material Safety Data Sheet, MSDS) sowie alle Sicherheitsrichtlinien, wie z. B. die Verwendung von Schutzkleidung und -brille, beachtet werden.

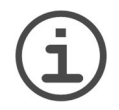

## HINWEIS

Wird der ASSIST PLUS längerer Zeit UV-Licht ausgesetzt, kann dies zu einer Entfärbung und/oder Vergilbung der Steuereinheit führen. Dadurch wird die Leistung des Geräts jedoch nicht beeinträchtigt.

Ungeachtet der aufgelisteten Sicherheitshinweise müssen zusätzliche anwendbare Bestimmungen und Richtlinien der Fachverbände, der Gesundheitsbehörden und des Gewerbeaufsichtsamtes usw. beachtet werden.

Bitte besuchen Sie regelmäßig unsere Internetseite <u>www.integra-biosciences.com</u> für neueste Informationen über die REACH-klassifizierten Chemikalien, die in unseren Produkten erhalten sind.

## 2 Gerätebeschreibung

## 2.1 Lieferumfang

- ASSIST PLUS (Pipetten müssen separat bestellt werden, siehe 8.1)
- Netzadapter
- Spitzenabfallbeutel-Musterpackung
- Musterpackung 10 ml, 25 ml und 100 ml Reagenzreservoir für Mehrkanalpipetten
- Musterpackung 300 ml automationsfreundliches Reagenzreservoir
- Pipettenladekabel, Spitzenabfallbehälter mit Reflektor für Spitzensensor

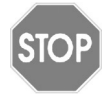

Vorsicht

Überprüfen Sie beim Auspacken den Lieferumfang auf Vollständigkeit und das Gerät auf mögliche Transportschäden. Nehmen Sie ein beschädigtes Gerät nicht in Betrieb, sondern wenden Sie sich an Ihre lokale INTEGRA-Vertretung.

## 2.2 Überblick ASSIST PLUS

2.2.1 ASSIST PLUS-Gerät

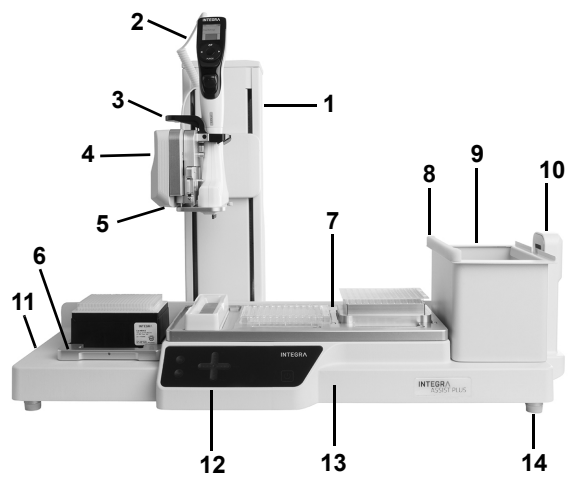

- 8 Reflektor für Spitzensensor, abnehmbar
- 9 **Abfallbehälter**, zum automatischen Spitzenabwerfen, abnehmbar.
- 10 Spitzensensor, zur Spitzenüberwachung

- 1 **Turm** mit **Pipettierarm**. Der Turm bewegt sich in X-Richtung, der Pipettierarm in Z-Richtung.
- 2 Ladekabel für die Pipette
- 3 **Greifer** mit Hebel zum Ausklinken der Pipette.
- 4 **Pipettierarm** mit **Pipettenhalter**, bewegt Pipette in Y-Richtung.
- 5 **LEDs** zur einstellbaren **Deckbeleuchtung**.
- 6 **Spitzenbehälterdeck** für GripTips, abnehmbar.
- 7 **Deck**, abnehmbar, mit Positionen, z.B. **A**, **B** und **C**.
- 11 Schnittstellen und Hauptschalter
- 12 Bedienfeld
- 13 Grundplatte des Geräts
- 14 Füße, einstellbar

## 2.2.2 Bedienfeld

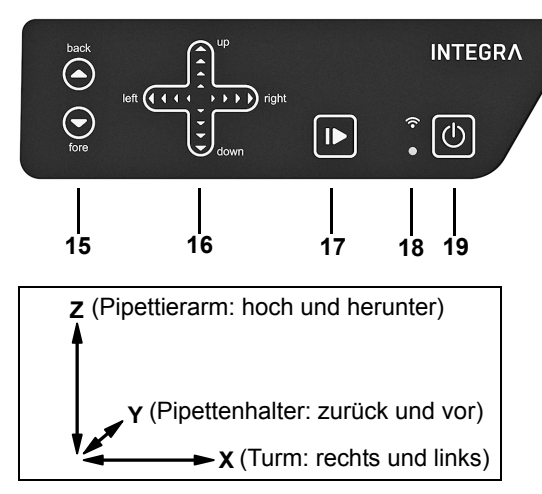

- 15 ▲ back (zurück) und ▼ fore (vor) Pfeiltasten bewegen die Pipette entlang der Y-Achse.
- 16 ▲ up (hoch) und ▼ down (runter) Pfeiltasten bewegen die Pipette entlang der Z-Achse, zum Anlernen der Pipettierhöhen.

◄ left (links) und ▶ right (rechts) Pfeiltasten bewegen die Pipette entlang der X-Achse, um auf jede Position auf der Grundplatte zuzugreifen.

- 17 **Start/Pause-Taste**, um Arbeitsablauf zu starten/zu beenden.
- 18 Kommunikations-LED (oben) und Fehler-LED (unten)
- 19 An/Standby-Taste

| Taste                              | Lampe                     | Information/Maßnahme                                                                                  |
|------------------------------------|---------------------------|----------------------------------------------------------------------------------------------------|
| Pfeile                             | leuchtet blau             | Fingerkontakt erkannt                                                                                 |
| ( <u>15</u> , <u>16</u> )          | blinkt                    | Bewegung in diese Richtung nicht erlaubt                                                              |
| <b>Start/Pause</b> ( <u>17</u> )   | blinkt weiß               | Drücken, um Arbeitsablauf zu starten, Gerät zu initialisie-<br>ren oder um einen Fehler zu quittieren |
|                                    | leuchtet weiß             | Arbeitsablauf wird durchgeführt, zum Pausieren drücken                                                |
| Kommuni-                           | leuchtet weiß             | Verbindung über das Kommunikationskabel aktiv                                                         |
| kations-LED<br>( <u>18</u> , oben) | leuchtet blau             | Verbindung über das Kommunikationsmodul aktiv                                                         |
| Fehler-LED<br>( <u>18</u> , unten) | blinkt rot                | Fehler nicht kritisch, Start/Pause-Taste drücken oder den<br>Anweisungen auf der Pipette folgen       |
|                                    | leuchtet rot              | kritischer Fehler, den ASSIST PLUS mit der An/Standby-<br>Taste oder dem Hauptschalter ausschalten    |
| <b>An/Standby</b><br>( <u>19</u> ) | leuchtet weiß             | ASSIST PLUS ist eingeschaltet                                                                         |
|                                    | inneres Sym-<br>bol dimmt | Standby-Modus, zum Anschalten drücken                                                                 |

Jede Taste leuchtet weiß, sobald sie benutzt werden kann.

## 2.2.3 Schnittstellen

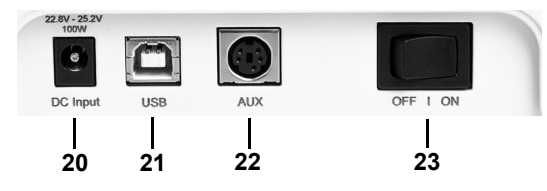

- 20 Buchse für Netzadapter
- 21 **USB-Anschluss**, für Firmware-Aktualisierungen.
- 22 AUX-Anschluss, siehe 7.4
- 23 Hauptschalter

## 2.3 Überblick über die Pipette

#### 2.3.1 Pipettenteile

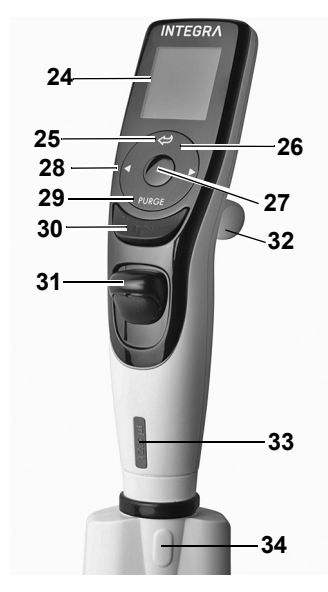

#### 24 Anzeige

- 25 Zurück-Taste, zur Rückwärtsnavigation
- 26 Auf Berührung reagierendes **Kontrollrad**; drehen, um zu scrollen und den Cursor zu bewegen
- 27 OK-Taste, zum Auswählen
- 28 Pfeiltasten Links und Rechts, zum Auswählen
- 29 PURGE-Taste, zum Entleeren der Spitzen
- 30 RUN-Taste, zum Starten von Vorgängen
- 31 Spitzenabwerfer
- 32 Fingerhaken, vereinfacht die Bedienung
- 33 Volumenkennzeichnung, die Farbe passt zum Einsatz des GripTip-Behälters
- 34 **Spitzenabwerferdeckel**, entfernen, damit die Pipette mit dem ASSIST PLUS verwendet werden kann

#### 2.3.2 Anzeige

Auf der Anzeige werden alle Pipettieroptionen dargestellt.

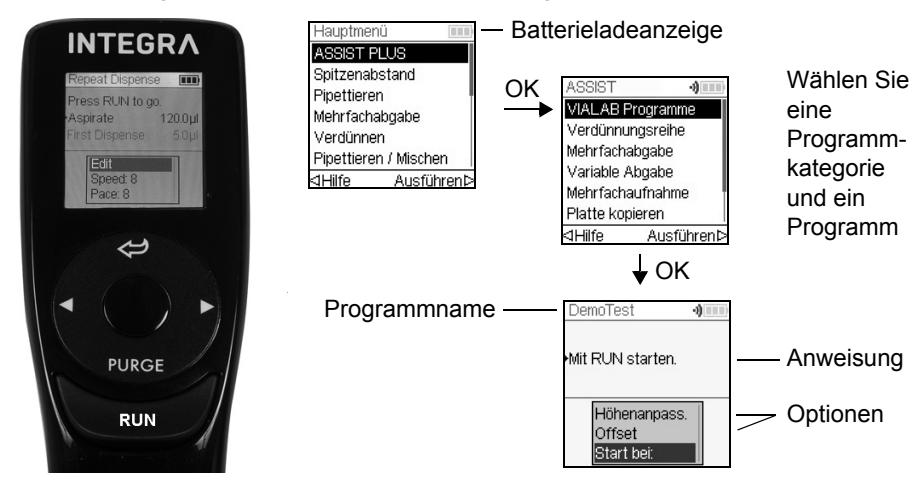

## 3 Installation

## 3.1 Betriebsumgebung

Der ASSIST PLUS wurde für den Einsatz in einem Labor konzipiert. Das Gerät sollte an einem trockenen und staubfreien Ort mit einer Umgebungstemperatur von 5-40°C und einer maximalen (nicht kondensierenden) relativen Luftfeuchtigkeit von 80% verwendet werden, siehe <u>"7.1 Umgebungsanforderungen" auf Seite 50</u>.

## 3.2 Aufstellen und Umsetzen des ASSIST PLUS

Der ASSIST PLUS muss auf einer sauberen, trockenen und waagrechten Fläche aufgestellt werden. Zum hochheben des ASSIST PLUS sind zwei Personen erforderlich. Heben Sie das Gerät an beiden Seiten der **Grundplatte** (<u>13</u>) hoch.

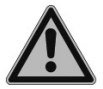

#### WARNUNG

Heben Sie niemals das Gerät am **Pipettierarm** (<u>4</u>), am **Greifer** (<u>3</u>) oder am **Spitzensensor** (<u>10</u>) hoch.

Es muss stets möglich sein, den ASSIST PLUS von der Stromzufuhr zu trennen. Die entsprechende Steckdose sollte für den Benutzer leicht erreichbar sein und deutlich als Vorrichtung zum Trennen des ASSIST PLUS gekennzeichnet sein.

Verwenden Sie für den Anschluss des externen Netzadapters des ASSIST PLUS ausschließlich ein dreiadriges Netzkabel mit Schutzleiter.

#### Umsetzen

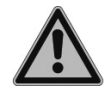

#### WARNUNG

Der ASSIST PLUS muss in der Parkposition gesichert werden, bevor er angehoben werden darf.

Bevor der ASSIST PLUS an einem anderen Ort aufgestellt werden kann, muss der Turm gesichert werden. Räumen Sie jegliche Laborgefäße von beiden **Decks** (<u>6</u>, <u>7</u>) ab und nehmen Sie den **Abfallbehälter** (<u>9</u>) heraus. Entfernen Sie das **Deck** (<u>7</u>) oder klappen Sie beide Hebel des **Pipettenhalters** (<u>4</u>) herunter. Drücken Sie gleichzeitig die **▲ back**- und **▼ fore**-Pfeiltasten (<u>15</u>) und dann die **An/Standby-Taste** (<u>19</u>) etwa 3 Sekunden lang, bis sich der Turm in die Parkposition bewegt. Wählen Sie alternativ "Fahre zu Parkposition" unter Einstellungen des ASSIST PLUS und drücken Sie **RUN** (<u>30</u>).

Schalten Sie das Gerät aus und trennen Sie es von der Stromversorgung.

## 3.3 Laden des Akkus einer elektronischen Pipette

Die Batterieladeanzeige in der oberen rechten Ecke des Pipettenbildschirms informiert über den Akkuladezustand. Sobald sie auf rot wechselt, muss die Pipette aufgeladen werden.

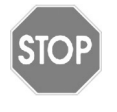

#### Vorsicht

Nur den zugelassenen INTEGRA-Akku, -Netzteil und -Ladeständer verwenden. Der Gebrauch nicht kompatibler Transformatoren kann zu einer Beschädigung der Pipette führen.

Der Akku kann entweder mit einem Netzteil, einem Ladeständer oder dem Ladekabel für die Pipette (2) am ASSIST PLUS geladen werden, siehe 8.1.

## 3.4 Spitzenabwerferdeckel entfernen

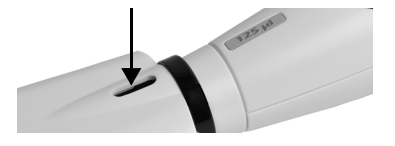

Damit die Spitzen automatisch abgeworfen werden können, entfernen Sie mit Ihrem Daumen den **Spitzenabwerferdeckel** (<u>34</u>) und bewahren Sie ihn an einem sicheren Ort auf (nur Pipetten mit einer Seriennummer ≥7 000 000).

## 3.5 Anpassen des Pipettenhalters

Der Pipettenhalter kann an die elektronischen INTEGRA-Mehrkanalpipetten angepasst werden.

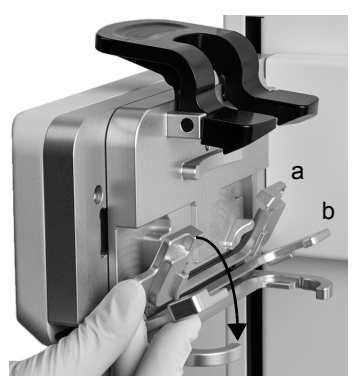

Um den Halter für eine 8- oder 16-Kanal-VIAFLO-Pipette anzupassen, klappen Sie beide silbernen Hebel (a, b) herunter, wie im Bild nebenan gezeigt.

Um den Halter für eine 12-Kanal-VIAFLO-Pipette anzupassen, ziehen Sie den unteren silbernen Hebel (b) herunter.

Klappen beide Hebel hoch, um eine VOYAGER-Pipette oder ein D-ONE-Modul einzusetzen.

## 3.6 Einsetzen und Entnehmen einer elektronischen Pipette

Drehen Sie das untere Gehäuse der elektronischen Pipette um 90 Grad, wie auf dem untenstehenden Bild zu sehen ist.

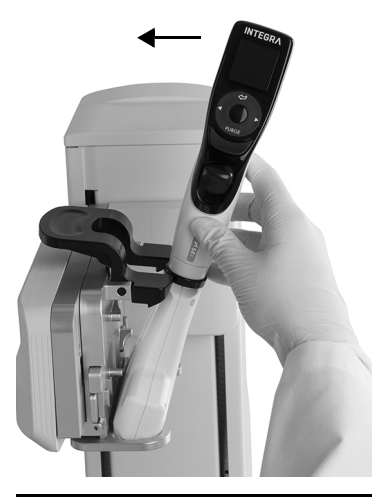

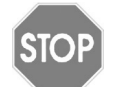

#### Vorsicht

VOYAGER-Pipetten und D-ONE-Module dürfen nur 90° im Uhrzeigersinn gedreht werden.

Um die Pipette zu installieren, muss die Öffnung des Spitzenabwerfers ( $\underline{34}$ ) zum Pipettenhalter ( $\underline{4}$ ) zeigen.

Setzen Sie die Pipette schräg in den Pipettenhalter ein.

Klappen Sie die Pipette dann nach oben, bis der schwarze Greifer einschnappt.

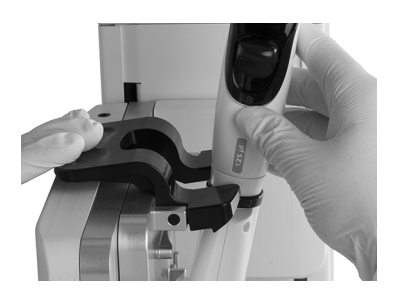

Um die Pipette herauszunehmen, drücken Sie die linke Seite des schwarzen Greifers herunter.

3.7 Decks einsetzen

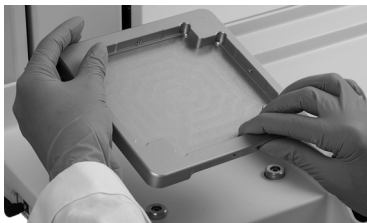

Halten Sie das **Spitzenbehälterdeck** (<u>6</u>) vorne und hinten, finden Sie die richtige Ausrichtung und setzen Sie es in die entsprechenden Positionierbolzen. Drücken Sie es fest herunter bis sie es hörbar einrastet.

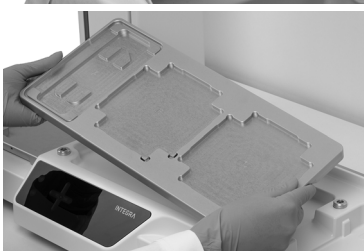

Halten Sie das **Deck** (<u>7</u>) mit beiden Händen und setzen Sie es in die entsprechenden Positionierbolzen. Drücken Sie es fest herunter bis sie es hörbar einrastet.

## 3.8 Spitzendeck für D-ONE

Das D-ONE-Modul benötigt ein eigenes Spitzendeck (#4535). Setzen Sie das Spitzendeck wie oben beschrieben ein und stellen Sie 2 GripTip-Behälter auf das Deck. D-ONE 0,5–300 µl: rosa 12,5-µl- und grüner 300-µl-Spitzenbehälter.

D-ONE 5–1250 µl: gelbes 125-µl- und blauer 1250-µl-Spitzenbehälter.

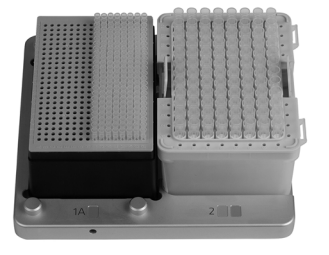

Linke Seite: rosa 12,5-µl- oder gelber 125-µl-Behälter. Die 192 Spitzen auf der rechten Hälfte des Behälters können geladen werden. Drehen Sie anschließend den Behälter um 180°, um die Spitzen der linken Hälfte zu verwenden.

Rechte Seite: grüner 300-µl- oder blauer 1250-µl-Behälter.

Der Deckel auf der rechten Seite muss vor dem Laden der Spitzen manuell entfernt werden.

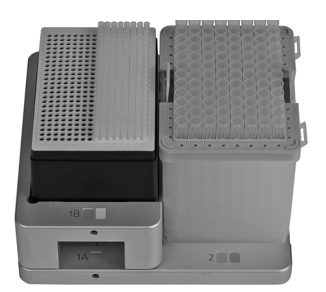

Setzen Sie den zweiten Aufsatz ein, um den 12,5oder 125-µl-Tip-Behälter anzuheben, so dass beide Behälter bei Verwendung von 300-µl-LONG- oder 1250-µl-GripTips die gleiche Höhe haben.

## 3.9 Abfallbeutel und Abfallbehälter einsetzen

Nehmen Sie den Rahmen vom **Abfallbehälter** (<u>9</u>) ab und setzen Sie einen Abfallbeutel in den Behälter, siehe "8.2 Verbrauchsmaterialien" auf Seite 58.

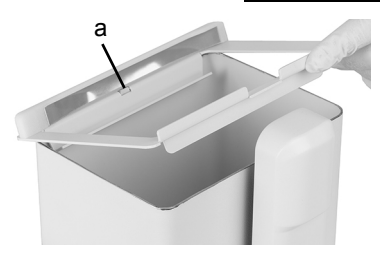

Setzen Sie die Öffnung des Abfallbehälterrahmens (a) in die Zentriernoppe des **Abfallbehälters**.

Lassen Sie nun den Rahmen auf den Behälter sinken, während Sie den Beutel an die Seitenwand drücken. Er ist nun fixiert.

Befestigen Sie den **Sensorreflektor** (<u>8</u>), indem Sie die beiden Stifte in die beiden Löcher des Rahmens einsetzen. Der Reflektor wird von einem Magneten gehalten.

Setzen Sie den Abfallbehälter auf der Grundplatte (<u>13</u>) ganz rechts neben dem Spitzensensor. Der **Reflektor** (<u>8</u>) muss zum Spitzensensor (<u>10</u>) zeigen, siehe Bild oben.

## 3.10 Toolbox-Einstellungen

#### 3.10.1 ASSIST PLUS-Modus freischalten

Der ASSIST PLUS-Modus ist standardmäßig im Hauptmenü der VIAFLO-/VOYAGER-Pipetten ausgeblendet.

| Hauptmenü             |     |
|-----------------------|-----|
| ASSIST PLUS           | v   |
| Spitzenabstand        | ~   |
| Pipettieren           | 2   |
| Mehrfachabgabe        | ~   |
| Verdünnen             | 4   |
| Pipettieren / Mischen | ~   |
| Speiche               | rnÞ |

Wählen Sie mit dem **Kontrollrad** Einstellungen vom Hauptmenü aus und drücken Sie **OK**.

Wählen Sie Geräteeinstellungen und dann Hauptmenü. Drücken Sie zum Einblenden des ASSIST PLUS Modus auf **OK** (grüner ✓) und Speichern ▷ Sie Ihre Einstellung.

## 3.10.2 Überblick Einstellungen für den ASSIST PLUS

Das Menü Einstellungen für den ASSIST PLUS umfasst Optionen zur Anpassung der Pipette an die entsprechenden Anwendungen.

| Einstellungen                                    | Beschreibung                                                                                                    |  |
|--------------------------------------------------|----------------------------------------------------------------------------------------------------|--|
| Spitzenüberwachung                               | Definiert, ob das Aufstecken der Spitzen direkt nach dem Aufstecken, vor dem Spitzenabwurf oder nach dem Spitzenabwurf überprüft werden soll.                                                |  |
| Spitzentyp<br>(nur VIAFLO/<br>VOYAGER)           | Legt den Spitzentyp Standard, kurz oder lang fest (von der<br>Pipette abhängig). Hinweis: Die Definitionen der VIALAB-<br>Programme werden durch diese Einstellungen nicht<br>überschrieben. |  |
| Geräteeinstellungen                              | Passt die Systemparameter des ASSIST PLUS an.                                                                                                    |  |
| Geräteinformation                                | Enthält Informationen über das Gerät und die Software.                                                                                                    |  |
| ComModul-Kopplung                                | Koppelt die INTEGRA-Pipette und den ASSIST PLUS.                                                                                                    |  |
| Fahrgeschwindigkeit<br>(nur VIAFLO/VOYA-<br>GER) | Legt die Fahrgeschwindigkeit der X-, Y- und Z-Achse fest (1 = langsam, 10 = schnell).                                                                                                    |  |
| Fahre zur Parkposition                           | Fixiert den Turm und die Grundplatte für den sicheren Transport.                                                                                                    |  |
| Fahre zu Referenz-<br>Pos.                       | Bewegt den Turm zur Referenzposition, um die korrekte<br>Ausrichtung zu überprüfen. Adjustment-Tool erforderlich, nur für<br>Integra-Mitarbeiter.                                            |  |
| Positions-<br>anpassungen                        | Legt einen Offset (Verschiebung) für das Spitzenbehälterdeck fest.                                                                                                    |  |

## 3.10.3 Spitzenüberwachung

Definieren Sie, ob Vorhandensein der Spitzen nach dem Aufstecken, vor oder nach dem Spitzenabwurf überprüft werden soll.

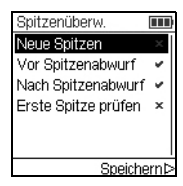

Wählen Sie Spitzenüberwachung und drücken Sie OK.

Wählen Sie mit dem **Kontrollrad** eine Option aus. Drücken Sie **OK**, um sie ein (grüner ✓) oder auszuschalten (roter ≭). Speichern ▷ Sie Ihre Einstellungen.

(Option Erste Spitze prüfen nur für D-ONE.)

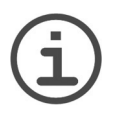

## HINWEIS

Es wird empfohlen, die Spitzenüberwachungs-Einstellungen "Vor und Nach Spitzenabwurf" eingeschaltet zu lassen.

#### 3.10.4 Den Spitzentyp eingeben (nur VIAFLO/VOYAGER)

VIAFLO/VOYAGER-Pipetten der Größen 12,5, 300 und 1250 µl können mit Standard-, KURZ- oder LANG-GripTips benutzt werden. Um die korrekten Höhen für die Bewegungen des ASSIST PLUS einzustellen, muss der Spitzentyp definiert werden. Gehen Sie in die Einstellungen der INTEGRA-Pipetten, wählen Sie ASSIST PLUS und drücken Sie **OK**.

| Spitzentyp |            |
|------------|------------|
| SHORT      |            |
| Standard   | v .        |
| LONG       |            |
|            |            |
|            |            |
|            |            |
|            | Speichern⊳ |

Wählen Sie Spitzentyp und drücken Sie OK.

Wählen Sie mit dem **Kontrollrad** Standard, KURZ oder LANG. Drücken Sie **OK**, um den richtigen Spitzentyp auszuwählen (grüner ✓) und Speichern ▷ Sie Ihre Einstellungen.

Wenn ein VIALAB-Programm verwendet wird, wird diese Einstellung überschrieben.

#### 3.10.5 Geräteeinstellungen

Unter Geräteeinstellungen passen Sie die Systemparameter an. Wählen Sie eine Einstellung aus und drücken Sie **OK**, um sie aufzurufen.

| Geräteeinst<br>ellungen | Beschreibung                                                                                                    | Bereich                 |
|-------------------------|----------------------------------------------------------------------------------------------------|-------------------------|
| Helligkeit<br>Deck      | Ändern Sie die Helligkeit: 1 (schwach) bis 10 (hell).                                                                                                    | 1-10                    |
| Werkbank-<br>modus      | Nach Programmstart, vor dem Laden der Spitzen, und<br>nach Programmende fährt der Pipettenhalter in eine<br>niedrigere Position. Dies ermöglicht ein leichteres<br>Einsetzen oder Entfernen der Pipette bei Arbeiten in<br>einer sterilen Werkbank. | <b>√/×</b><br>(Ein/Aus) |
| Direkter<br>Sp.abwurf   | Die Spitzen werden nicht auf den Rand des Behälters<br>gelegt, sondern direkt in die Mitte des Behälters fallen<br>gelassen. Diese Einstellung gilt für vordefinierte und<br>eigene Programme.                                                      | <b>√/x</b><br>(Ein/Aus) |

#### 3.10.6 Geräteinformation

Enthält Informationen über Ihren ASSIST PLUS, wie Seriennummer, Firmware (FW)- und Hardware (HW)-Version und Fehlerstatus.

## 3.10.7 Verbindung über das Kommunikationsmodul

Wenn eine bestimmte Pipette das erste Mal mit dem ASSIST PLUS verbunden werden soll, müssen beide Geräte über das Kommunikationsmodul miteinander gekoppelt werden. (Alternativ kann die Pipette auch über das Kommunikationskabel angeschlossen werden, siehe 3.4.). Scrollen Sie zu Einstellungen und drücken Sie OK.

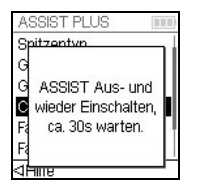

⊲Zurücksetz.SpeichernÞ

Wählen Sie unter der ASSIST PLUS-Option ComModul-Kopplung.

Schalten Sie den ASSIST PLUS Aus- und wieder ein, siehe "4.1 Einund Ausschalten des ASSIST PLUS" auf Seite 21, und warten Sie ca. 30 Sekunden bis die Meldung "Kopplung erfolgreich" angezeigt wird. Drücken Sie **OK** 

#### 3.10.8 Positionsanpassungen

Die Option Positionsanpassungen legt eine Verschiebung der absoluten X-/Y-/Z-Koordinaten in mm fest, um die Spitzenladeposition zu justieren. Wählen Sie unter Einstellungen ASSIST PLUS und drücken Sie OK.

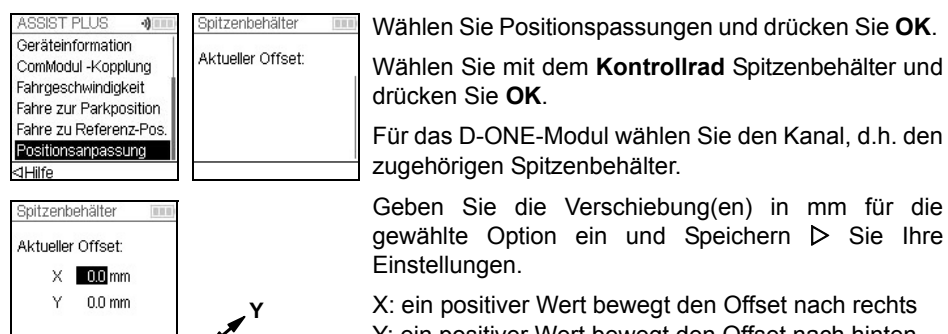

X: ein positiver Wert bewegt den Offset nach rechts Y: ein positiver Wert bewegt den Offset nach hinten

## 4 Bedienung

## 4.1 Ein- und Ausschalten des ASSIST PLUS

Schließen Sie den ASSIST PLUS über den mitgelieferten Netzadapter an das Stromnetz an. Sie schalten den ASSIST PLUS ein, indem Sie den **Hauptschalter** (<u>11</u>) betätigen.

Sobald die **Start/Pause-Taste** (<u>17</u>) blinkt, drücken Sie sie, um den ASSIST PLUS zu initialisieren (Homing).

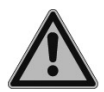

## WARNUNG

Halten Sie während der Initialisierung die Hände vom ASSIST PLUS fern.

Nach der Initialisierung schaltet sich die LED der Start/Pause-Taste aus.

Um den ASSIST PLUS in den Standby-Modus zu versetzen, drücken Sie zwei Sekunden lang die **An/Standby-Taste** (<u>19</u>), bis deren LED dimmt. Nach 2 Stunden Inaktivität schaltet der ASSIST PLUS automatisch in den Standby-Modus.

Drucken Sie die An/Standby-Taste erneut, um in den aktiven Modus zu gelangen.

Schalten Sie das Gerät am Hauptschalter aus.

## 4.2 Ein- und Ausschalten der elektronischen Pipette

Zum Einschalten der Pipette drücken Sie kurz RUN (30).

Drücken Sie zum Ausschalten der Pipette die Zurück-Taste (25) 3 Sekunden lang.

## 4.3 Verbindung der Pipette mit dem ASSIST PLUS

#### 4.3.1 Über das Kommunikationsmodul

| Hauptmenü 💷           | 0 |
|-----------------------|---|
| ASSIST PLUS           |   |
| Spitzenabstand        |   |
| Pipettieren           | ł |
| Mehrfachabgabe        |   |
| Verdünnen             |   |
| Pipettieren / Mischen |   |
| ⊲Hilfe Ausführen      | Þ |
|                       |   |

Wählen Sie ASSIST PLUS vom Hauptmenü der elektronischen Pipette und drücken Sie **OK**. Die Pipette baut die kabellose Verbindung auf.

Sobald das blaue Kommunikationssymbol •) neben der Batterieladeanzeige angezeigt wird und die Kommunikations-LED (<u>18</u>) aufleuchtet, sind beide Geräte verbunden.

Wenn die Verbindung fehlschlägt, ⊲ Wiederholen Sie den Verbindungsaufbau oder sehen Sie unter <u>"4.5 Fehlerbehebung" auf Seite 24</u> nach. Fahren Sie alternativ Offline ▷ fort. Im Offline-Modus können Sie keine Programme laufen lassen, sie aber ansehen und bearbeiten. Die aktuellen Höhen können im Offline-Modus nicht übernommen werden.

#### 4.3.2 Über das Kommunikationskabel

Alternativ zur Kopplung über das Kommunikationsmodul kann die Pipette über das Kommunikations-/Ladekabel (Art. Nr. 4548) mit dem ASSIST PLUS verbunden werden.

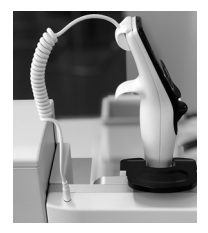

Klicken Sie den 4-poligen Stecker des Kommunikationskabels in die Rückseite der Pipette ein und stecken Sie das Kabel in den Pipettenhalter des ASSIST PLUS.

Auf dem Pipettenbildschirm neben der Batterieanzeige zeigt ein Steckersymbol den erfolgreichen Anschluss des ASSIST PLUS an.

## 4.4 Ein Programm ablaufen lassen

Setzen Sie alle erforderlichen Laborgefäße (Reservoir, Platten, etc.) auf das Deck.

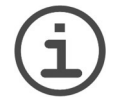

#### HINWEIS

Für das D-ONE-Modul ist ein eigenes Spitzendeck (# 4535) erforderlich, siehe <u>3.8</u>.

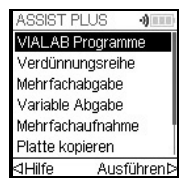

Wählen Sie aus dem ASSIST PLUS-Menü eine Programmkategorie und das Programm aus, das Sie ablaufen lassen möchten, und drücken Sie **OK**.

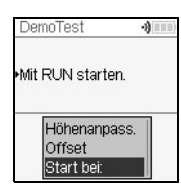

| DemoTest                    | 4                   |
|-----------------------------|---------------------|
| Neue Spitze<br>Spalte volls | en: 1<br>:tändig: 🔽 |
|                             | 50 µl               |
|                             | quer 🗆              |
| Mit RU                      | N starten.          |

Es besteht die Möglichkeit, die Höhen anzupassen, einen Offset festzulegen oder den Schritt aus Ihrem VIALAB-Programm auszuwählen, mit dem Sie beginnen möchten.

Drücken Sie RUN.

Die Spitzen werden automatisch geladen und das Programm startet (ab dem ausgewählten Schritt).

Drücken Sie **OK**, um die erste Reihe/Spalte mit neuen Spitzen auszuwählen, z. B. Spalte 2.

Wenn eine Pipette verwendet wird, die halb so viele Kanäle hat wie das Spitzenrack Reihen/Spalten, z.B. Spitzenaufnahme mit einer 4-Kanal-VOYAGER aus einer Spalte mit 8 Spitzen, können entweder die ersten Spitzen der Reihe/Spalte (grüner ✓) oder die restlichen Spitzen geladen werden (rotes ★).

D-ONE-Modul: Wählen Sie die Ladeposition für die kleinere Spitze, drücken Sie **RUN** und wählen Sie die Position für die größere Spitze.

Setzen Sie den passenden Spitzenbehälter in der richtigen Ausrichtung ein, z. B. 300 µl quer. Drücken Sie den Spitzenbehälter gut herunter, so dass er vollständig auf dem Deck aufsitzt. 300-µl- und 1250-µl-Spitzenbehälter haben Deckel mit Riegeln. Entfernen Sie entweder den Deckel oder öffnen Sie ihn und lassen Sie ihn zu Ihnen und nicht nach hinten zeigen, wenn Sie ihn auf das Gerät setzen. Drücken Sie die **RUN**.

Sie werden aufgefordert, die Pipette in das ASSIST PLUS-Gerät einzusetzen, siehe <u>"3.6 Einsetzen und Entnehmen einer elektronischen Pipette" auf Seite 15</u>. Drücken Sie die blinkende **Start/Pause-Taste** (<u>17</u>) am ASSIST PLUS-Gerät. Sie wechselt auf permanentes weißes Leuchten, der ASSIST PLUS initialisiert sich und das Programm wird automatisch ausgeführt.

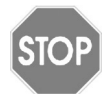

#### Vorsicht

Halten Sie die Hände von den Bereichen fern, in denen sich die Teile des ASSIST PLUS während des Ablaufs bewegen.

Ein Programm kann durch Drücken auf die **Start/Pause-Taste** (<u>17</u>) unterbrochen werden. Drücken Sie entweder nochmals die **Start/Pause-Taste**, um mit dem Programm fortzufahren oder drücken Sie an der Pipette auf ⊲ Abbruch, um das Programm abzubrechen.

| 4.5 | Fehlerbehebung |
|-----|----------------|
|-----|----------------|

| Problem                                                                                                    | Mögliche Ursache                                                                                                    | Abhilfe                                                                                                    |
|----------------------------------------------------------------------------------------------------|----------------------------------------------------------------------------------------------------|----------------------------------------------------------------------------------------------------|
| Die Verbindung<br>zwischen der<br>Pipette und ASSIST<br>kann nicht<br>aufgebaut werden.                                                                    | <ul> <li>Die beiden Geräte wurden<br/>nicht gekoppelt oder die<br/>Kopplung ging verloren.</li> </ul>                                                                                          | • Gehen Sie im Hauptmenü der<br>Pipette auf Einstellungen -><br>ASSIST und wählen Sie Com-<br>Modul-Kopplung, siehe <u>"3.10.7</u><br>Verbindung über das<br>Kommunikationsmodul" auf<br><u>Seite 20</u> . Folgen Sie den Anwei-<br>sungen auf dem Bildschirm. |
| Die <b>Fehler-LED</b> ( <u>18</u> )<br>blinkt rot.                                                                                                    | <ul> <li>Der ASSIST PLUS-Motor hat<br/>während der Bewegung<br/>Schritte verloren.</li> <li>Die Pipettierhöhen wurden<br/>falsch gesetzt und die Pipette<br/>prallte in die Platte.</li> </ul> | <ul> <li>Folgen Sie den Anweisungen<br/>auf der Pipettenanzeige.</li> </ul>                                                                                                    |
| Nach einer<br>Firmware-<br>aktualisierung blinkt<br>die <b>Fehler-LED</b> ( <u>18</u> )<br>rot und der<br>ASSIST PLUS kann<br>nicht gestartet wer-<br>den. | <ul> <li>Firmware kann beschädigt sein.</li> </ul>                                                                                                    | Wenden Sie sich an den<br>Service von INTEGRA<br>Biosciences.                                                                                                    |
| Die Spitzenhöhe der<br>12,5 µl GripTips<br>stimmt nicht.                                                                                                   | <ul> <li>Falscher Spitzentyp einge-<br/>stellt.</li> </ul>                                                                                                    | • Geben Sie den benutzten Spit-<br>zentyp ein, siehe <u>"3.10.8</u><br><u>Positionsanpassungen" auf</u><br><u>Seite 20</u>                                                                                                    |

## 5 Ein Programm erstellen

## 5.1 Übersicht der Pipettierprogramme

Die Pipettierprogramme für den ASSIST PLUS können auf verschiedene Arten erstellt werden:

- Vordefinierte Programme: Ändern Sie die vorgegebenen Pipettierparameter direkt auf der Pipette, um das Programm an Ihre Anwendung anzupassen (nur VIAFLO/ VOYAGER).
- Eigene Programme: Erstellen Sie komplett individuelle Schritt-für-Schritt-Programme direkt auf der Pipette oder mit Hilfe der VIALINK-PC-Software (nur VIAFLO/ VOYAGER).
- VIALAB-Software: Erstellen Sie Mehr-Schritt-Programme auf einem PC und übertragen Sie sie auf die Pipette.

Die VIALAB-Software bietet eine einfache und intuitive grafische Benutzersoftware, die es Ihnen erlaubt es, mit ein paar Klicks, ohne ausführliche Programmkenntnisse, Programme zu erstellen. Weitere Informationen finden Sie unter www.integra-biosciences.com/ download-vialab.

Die untenstehende Tabelle zeigt das ASSIST PLUS Programm-Kategorien: VIALAB Programme, vordefinierte Programme (Verdünnungsreihe, Mehrfachabgabe, Variable Abgabe, Mehrfachaufnahme, Platte kopieren, Reformatieren) und eigene Programme.

| Programmkategorie | Beschreibung                                                                                                    |  |
|-------------------|----------------------------------------------------------------------------------------------------|--|
| VIALAB-Programme  | Enthält die Programme, die mit der VIALAB-Software erstellt wurden.                                                                        |  |
| Verdünnungsreihe  | Ermöglicht die Aufnahme eines Transfervolumens, gefolgt von<br>einem Mischschritt.                                                         |  |
| Mehrfachabgabe    | Ermöglicht das Dispensieren mehrerer Aliquote desselben Volumens, ohne dass die Spitzen nach jedem Dispensieren neu befüllt werden müssen. |  |
| Variable Abgabe   | Ermöglicht das Dispensieren mehrerer Aliquote von gleichen oder unterschiedlichen Volumen.                                                 |  |
| Mehrfachaufnahme  | Ermöglicht die Aufnahme mehrerer Aliquote unterschiedlichen Volumens.                                                                      |  |
| Platte kopieren   | Überträgt Proben zwischen Platten gleicher Wellzahl, um eine Kopie der Ursprungsplatte zu erstellen.                                       |  |
| Reformatieren     | Ermöglicht das Umformatieren von 12-, 24-, 48-, 96- und 384-<br>Wellplatten.                                                               |  |
| Eigene Programme  | Ermöglicht das Erstellen von benutzerdefinierten Pipettier-<br>programmen, bestehend aus mehreren Schritten.                               |  |

## 5.2 Ein Programm auf der Pipette erstellen (VIAFLO/VOYAGER)

| ASSIST PLUS - 1)  |   |
|-------------------|---|
| VIALAB Programme  |   |
| Verdünnungsreihe  | l |
| Mehrfachabgabe    | I |
| Variable Abgabe   | I |
| Mehrfachaufnahme  | 1 |
| Platte kopieren   |   |
| ⊲Hilfe Ausführen¢ | > |
|                   |   |

Wählen Sie mit dem **Kontrollrad** ihre gewünschte Pipettierkategorie aus und drücken Sie **OK**.

#### HINWEIS

Ist keine Verbindung zwischen der Pipette und dem ASSIST PLUS (siehe <u>4.3</u>) verfügbar, können Sie im Offline-Modus ein neues Programm erstellen. Die Übernahme der aktuellen Pipettierhöhen des Gerätes ist im Offline-Modus allerdings nicht möglich.

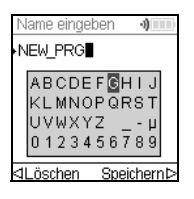

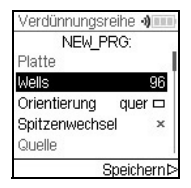

Drücken Sie Neu ▷, um ein neues Programm zu erstellen. Sie werden aufgefordert, einen Namen einzugeben.

Wählen Sie mit dem **Kontrollrad** die Buchstaben und drücken Sie **OK**. Wenn Sie fertig sind drücken Sie Speichern  $\triangleright$ , um den Namen zu speichern. Die Programme können später umbenannt werden, siehe 5.3 "Bestehende Programme ändern (VIAFLO/VOYAGER)" auf Seite 26.

Definieren Sie alle Parameter Ihres Programms und drücken Sie Speichern  $\triangleright$ .

Um ein Programm ablaufen zu lassen, wählen Sie das gespeicherte Programm und drücken Sie **OK** an der elektronischen Pipetten, siehe <u>4.4 "Ein Programm ablaufen</u> lassen" auf Seite 22.

## 5.3 Bestehende Programme ändern (VIAFLO/VOYAGER)

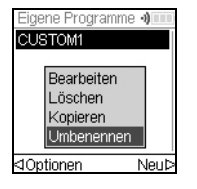

Markieren Sie mit dem **Kontrollrad** in irgendeiner Programmkategorie ein vorhandenes Programm und drücken Sie ⊲ Optionen. Wählen Sie eine Option (Bearbeiten, Löschen, Kopieren, Umbenennen), um das Programm zu modifizieren, und drücken Sie **OK**.

## 5.4 Spitzenhöhen und -positionen anpassen

#### Vordefinierte Programme, z. B. Mehrfachabgabe

Öffnen Sie ein Programm und scrollen Sie zu irgendeiner Höheneinstellung.

#### **Eigene Programme**

Öffnen Sie ein Programm und wählen Sie irgendeinen Fahre-Schritt und die gewünschte Position.

#### VIALAB-Programme

Höhen werden in der VIALAB-Software definiert, können aber noch genau eingestellt werden, wenn das Programm erst einmal auf die Pipette kopiert ist. Öffnen Sie ein Programm und wählen Sie "Höhenanpassung" im Ausführungsbildschirm, dann einen Schritt und eine Höhe.

#### 5.4.1 Höhen/Positionen direkt eingeben

Drücken Sie **OK** bzw. ⊲ Bearbeiten und **OK**, um das Einstellrad einzublenden, das die aktuell gewählte Höhe/Position anzeigt.

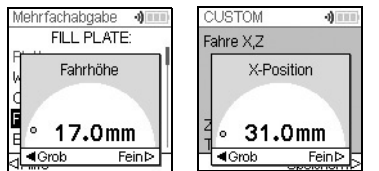

Sind die exakten Werte der Höhen bzw. X-/Y-/Z-Position bekannt, können sie mit dem **Kontrollrad** direkt eingegeben werden.

Die Höhe ist der Abstand zwischen dem **Deck** ( $\underline{7}$ ) und den Spitzenenden. Drücken Sie Speichern  $\triangleright$  zum Speichern Ihrer Einstellungen.

#### 5.4.2 Höhen/Positionen am ASSIST PLUS anpassen

Wenn die Höhen und Positionswerte nicht bekannt sind, können sie in einem aktiven Lernmodus festgelegt werden. Setzen sie eine Pipette in den **Pipettenhalter** und bauen Sie eine Verbindung zwischen der Pipette und dem ASSIST PLUS auf (siehe <u>4.3</u>).

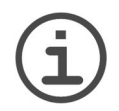

## HINWEIS

Führen Sie alle Positionsanpassungen mit aufgesteckten GripTips durch. Bei 12,5-µl-, 300-µl- und 1250-µl-Pipetten muss zuerst der richtige Spitzentyp eingegeben werden, siehe <u>3.10.8</u>.

Öffnen Sie ein vordefiniertes oder ein eigenes Programm. Wenn das Einstellrad wie oben beschrieben angezeigt wird, benutzen Sie das **Bedienfeld** (<u>12</u>) des ASSIST PLUS:

- Drücken Sie die ◀ left- und ▶ right-Tasten, um die GripTips in die gewünschte X-Position zu bewegen.
- Drücken Sie die  $\blacktriangle$  back- und  $\triangledown$  fore-Tasten, um Sie in Y-Position zu bewegen.
- Drücken Sie die ▲ up- und ▼ down-Tasten, um die GripTips in der gewünschten Höhe/Z-Position zu positionieren.
- Drücken Sie zum Speichern ihrer aktuellen Einstellungen Speichern ▷.

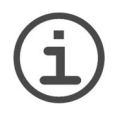

HINWEIS

Sie können die Bewegungsgeschwindigkeit während der Positionsanpassungen wie folgt einstellen:

▲ back- und ▼ fore-Tasten: halten Sie die Tasten gedrückt, um die Gewschwindigkeit zu erhöhen. Zum Feineinstellen drücken Sie die Tasten nur kurz.

✓ left-, ▶ right-, ▲ up- und ▼ down-Tasten: drücken Sie nahe des Kreuzzentrums für langsame Geschwindigkeiten und am Rand für schnelle Geschwindigkeiten.

In VIALAB-Programmen können Sie die Pipette automatisch in die programmierte Position bewegen. Wählen Sie "Höhenanpass." im Ausführungsbildschirm, einen Schritt und scrollen Sie zu einer Höhe [1/n].

| Fill plate 🛛 🜖 💷 🗈 | Fill plate   | -3    |
|--------------------|--------------|-------|
| Schritt wählen:    | Höhe wählen: |       |
| 01 Anfangsvolumen  | Quelle       |       |
| 02 Mehrfachabgabe  | Höhe [1/1]   | 2.2mm |
|                    | Ziel         |       |
|                    | Höhe [1/1]   | 2.6mm |
|                    |              |       |
|                    | ⊲Fahre Pos   |       |

Drücken Sie ⊲ Fahre Pos. und drücken Sie die **Start/ Pause-Taste** am ASSIST PLUS, um die Pipette in die programmierte Position zu bewegen.

Stellen Sie die Höhe mit den Pfeiltasten ( $\blacktriangle$ ,  $\triangledown$ ) ein. Drücken Sie **OK** und Speichern  $\triangleright$  Sie Ihre Einstellungen.

## 5.5 Programm-Offset

Mit der Offset-Option können alle Positionseinstellungen eines Programms angepasst werden, wenn die Spitzen nicht richtig zu den Laborgefäßen ausgerichtet sind.

Die Anpassung des Offsets sollte nicht die erste Maßnahme zur Korrektur der Positionen sein. Zuerst sollten die Abmessungen der Laborgefäße in der VIALAB-Bibliothek überprüft werden.

Wählen Sie im Ausführungsbildschirm eines VIALAB- oder vordefinierten Programms "Offset" aus der Liste der Optionen und drücken Sie **OK**. Wählen Sie mit Hilfe des **Kontrollrads** die Deckposition A, B oder C und drücken Sie **OK**.

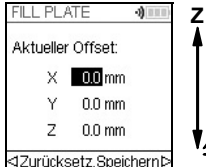

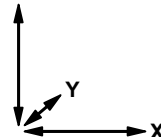

Legen Sie den/die Offset(s) in mm für die gewählte Position fest und Speichern ▷ Sie Ihre Einstellungen.

X: positiver Wert bewegt nach rechts

Y: positiver Wert bewegt nach hinten

Z: positiver Wert bewegt nach oben

## 5.6 Abwechselnd in jedes zweite Well pipettieren

Der Pipettierarm des ASSIST PLUS bewegt sich in Y-Richtung (nach hinten oder vorne), um jede zweite Reihe/Spalte einer Platte anzusteuern, wenn die Pipette nur halb so viel Kanäle besitzt, wie die Platte Reihen/Spalten hat, z. B. um mit einer 8-Kanal-Pipette in alle 16 Wells pro Spalte einer 384-Wellplatte zu pipettieren.

In den vordefinierten und in den VIALAB-Programmen wird die Bewegung automatisch ausgeführt. In den eigenen Programmen muss die Bewegung von Hand definiert werden durch Hinzufügen eines Fahre Y-Schritts.

Ein positiver Wert (z. B. Fahre Y 2,25) bewegt die Pipette nach hinten, um die hinteren Wells anzusteuern, beginnend mit A1.

Ein negativer Wert (z. B. Fahre Y -2,25) bewegt die Pipette nach vorne, um die vorderen Wells anzusteuern, beginnend mit B1.

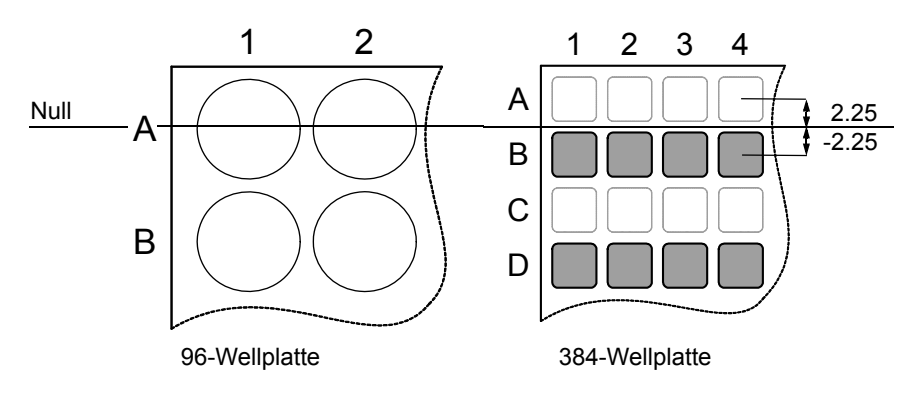

## 5.7 Beschreibung der vordefinierten Programme (VIAFLO/VOY.)

Wählen Sie mit dem **Kontrollrad** eine Option, definieren Sie die erforderlichen Parameter und drücken Sie **OK**. Mit **OK** wird zwischen an (grüner ✓) und aus (rotes ≭) umgeschaltet. Alle Höhen werden relativ zum Deck definiert, siehe <u>5.4</u> "Spitzenhöhen und -positionen anpassen" auf Seite 27. Wenn ein sich Parameter außerhalb des zulässigen Bereichs befindet, piept die Pipette. Drücken Sie Fehler ▷ zum Lesen der Fehlermeldung.

#### 5.7.1 Das Programm "Verdünnungsreihe"

**Anwendung:** In diesem Programm führen Sie Verdünnungsreihen durch. Es kann ein bestimmtes Volumen aspiriert werden, danach folgt Dispensieren und Mischen.

| Optionen | Schritte            | Beschreibung Verdünnungsreihe                                                                                                    |  |
|----------|---------------------|----------------------------------------------------------------------------------------------------|--|
| Platte   | Wells               | Legt die verwendete Wellplattensorte (12, 24, 48, 96 oder<br>384) fest, die als (Quelle)/Ziel benutzt wird. Bei VOYAGER-<br>Pipetten definiert dies automatisch den Spitzenabstand.<br>Hinweis: nur zu den Pipetten passende Platten können<br>ausgewählt werden, siehe <u>7.7</u>                                                                                                    |  |
|          | Orientierung        | Legt die Ausrichtung der Platte fest (quer, hoch).                                                                                                    |  |
|          |                     | Querformat<br>Spalten pipettierenHochformat<br>Reihen pip.Hinweis: Die Ausrichtung kann nur geändert werden, wenn<br>sie zur Pipette passt.                                                                                                    |  |
|          | Spitzen-<br>wechsel | Wenn aktiviert, werden die Spitzen vor jeder neuen<br>Aufnahme gewechselt.<br>Die Spitzen werden geleert und standardmäßig wird ein<br>BlowOut in dieser Höhe durchgeführt.<br>Deaktivieren Sie den BlowOut, um Luftblasen in der Probe<br>zu vermeiden. Dadurch wird der Tip Touch (Seite) aktiviert,<br>für den eine entsprechende Höhe eingestellt werden muss.<br>In dieser Höhe wird dann ein BlowOut durchgeführt. |  |

| Optionen                   | Schritte             | Beschreibung Verdünnungsreihe                                                                                                    |
|----------------------------|----------------------|----------------------------------------------------------------------------------------------------|
| Quelle<br>(Reser-<br>voir) | Тур                  | Wählen Sie den Ursprungsbehälter, aus dem die erste<br>Probe aspiriert wird (Reservoir oder Platte). Nur INTEGRA-<br>Reservoire können als Reservoirtyp verwendet werden.                                                                                                    |
|                            | Tracking             | <ul> <li>Wenn Reservoir gewählt und Tracking angeschaltet ist, wird die Pipettierhöhe gemäss der definierten Eintauchtiefe angepasst. Legen Sie folgendes fest:</li> <li>Reservoirtyp, siehe 8.2 "Verbrauchsmaterialien" auf <u>Seite 58</u>.</li> <li>Startvolumen: das aktuelle Füllvolumen im INTEGRA-Reagenzreservoir.</li> <li>Eintauchtiefe: die ungefähre Eintauchtiefe der Pipettenspitzen (2-3 mm werden empfohlen).</li> </ul> |
| Quelle<br>(Platte)         | Тур                  | Wählen Sie den Ursprungsbehälter, aus dem die erste Probe aspiriert wird (Reservoir oder Platte).                                                                                                    |
|                            | Platte               | Wählen Sie die Deckposition (B oder C) auf der sich die Ursprungsplatte befindet.                                                                                                    |
|                            | Spalte/Reihe         | Wählen Sie die Spalte/Reihe der Platte, aus der die Probe<br>aufgenommen wird. Hinweis: Die Spalten-/Reihenzahl<br>hängt von der Plattenorientierung ab.                                                                                                    |
|                            | Fahrhöhe             | Legt die Höhe fest, in der sich die Pipettenspitzen über die Platten bewegen.                                                                                                    |
| Quelle<br>(Gene-<br>rell)  | Höhe                 | Legt die Probenaufnahmehöhe aus dem Ursprungsbehälter fest. Hinweis: nur sichtbar wenn Tracking ausgeschaltet.                                                                                                    |
|                            | Aufnehmen            | Legt das Probenvolumen fest, das von Well zu Well<br>übertragen wird.                                                                                                    |
|                            | Aufnahme-<br>geschw. | Legt die Geschwindigkeit nur für die Aufnahme fest<br>(1 = langsam, 10 = schnell).                                                                                                    |
|                            | Mischen              | Mischt die Probe im Ursprungsbehälter vor der ersten<br>Aufnahme.<br>Wenn an, definieren Sie das Mischvolumen, die<br>Mischgeschwindigkeit und die Anzahl der Mischzyklen.                                                                                                    |

| Optionen                | Schritte                      | Beschreibung Verdünnungsreihe                                                                                                    |
|-------------------------|-------------------------------|----------------------------------------------------------------------------------------------------|
| Ziel                    | Platte                        | Legt die Deckposition (B oder C) der Zielplatte fest.                                                                                                    |
|                         | Fahrhöhe                      | Legt die Höhe fest, in der sich die Pipettenspitzen über die Zielplatte bewegen. Hinweis: Nur sichtbar, wenn nicht bereits unter Quelle definiert.                                                                                                    |
|                         | Erste Spalte /<br>Erste Reihe | Legt den Zielort für die erste Übertragung der<br>Verdünnungsreihe fest (Spalte 1-24 oder Reihe A-P).                                                                                                    |
|                         | Anzahl                        | Legt die Anzahl der Spalten bzw. Reihen für die Verdünnun-<br>gen fest (1-n, einschließlich der ersten Spalte/Reihe).                                                                                                    |
|                         | Höhe                          | Dies ist die Dispensier-, Misch- und Aufnahmehöhe im<br>Zielbehälter.<br>Ist "Flüssigkeit folgen" angeschaltet, wird diese Höhe als<br>Basis benutzt, von der aus die Flüssigkeitsstandsverfolgung<br>für die Abgabe startet, siehe <u>7.9 "Folgen des</u><br><u>Flüssigkeitsstands" auf Seite 55</u> .                                                          |
|                         | Mischen                       | Legt das Mischvolumen nach dem Dispensieren fest. Es<br>beeinflußt nicht das Übertragungsvolumen.                                                                                                    |
|                         | Misch-<br>geschw.             | Legt die Mischgeschwindigkeit fest (1 = langsam,<br>10 = schnell).                                                                                                    |
|                         | Mischzyklen                   | Legt die Anzahl der Mischzyklen pro Well fest (1-30).                                                                                                    |
|                         | Mischen mit<br>BlowOut        | Setzt ein Blowout/Blowin, nachdem der Mischschritt abgeschlossen ist.                                                                                                    |
| Letzte<br>Auf-<br>nahme | Ort                           | <ul> <li>Wählen Sie den Abgabezielort für das letzte Aspirat:</li> <li>Reservoir: das letzte Aspirat wird in das Reservoir geleert.</li> <li>Spitze: das letzte Aspirat bleibt in den GripTips und wird automatisch beim Spitzenabwurf geleert.</li> <li>Abfallbehälter: das letzte Aspirat wird in die gewählte Spalte/Reihe der Platte dispensiert.</li> </ul> |
|                         | BlowOut bei                   | Nach der letzten Abgabe wird eine Ausblasung<br>durchgeführt, die zusätzliche Luft ausstößt, um die restliche<br>Flüssigkeit aus den Spitzen auszublasen. Stellen Sie die<br>Ausblashöhe ein, siehe <u>5.4 "Spitzenhöhen und -positionen</u><br>anpassen" auf Seite 27.                                                                                          |

| Optionen                   | Schritte              | Beschreibung Verdünnungsreihe                                                                                                    |
|----------------------------|-----------------------|----------------------------------------------------------------------------------------------------|
| Zusatz-<br>funktio-<br>nen | Flüssigkeit<br>folgen | <ul> <li>Bestimmt die Strecke, die sich die Spitzen während eines<br/>Aufnahme, Abgabe- oder Mischschritts bewegen, um<br/>gewollt dem Flüssigkeitsstand zu folgen, siehe, <u>7.9 "Folgen</u><br/>des Flüssigkeitsstands" auf Seite 55.</li> <li>Quelle Aufn.: bewegt sich während der Aufnahme im<br/>Ursprungsbehälter die definierte Distanz nach unten.</li> <li>Quelle Mischen: bewegt sich während des Mischens im<br/>Ursprungsbehälter über die definierte Distanz nach unten.</li> <li>Ziel Abgabe: bewegt sich während der Abgabe im Zielbe-<br/>hälter die definierte Distanz nach unten<br/>und oben.</li> <li>Ziel Abgabe: bewegt sich während der Abgabe im Zielbe-<br/>hälter die definierte Distanz nach oben. Bewegt sich<br/>während der Aufnahme im Zielbehälter dieselbe Distanz<br/>nach unten.</li> <li>Ziel Mischen: bewegt sich während des Mischens im Ziel-</li> </ul> |
|                            |                       | behälter über die definierte Distanz nach unten und oben.                                                                                                    |

Drücken Sie ▷, um Ihre Einstellungen zu speichern. Dies führt Sie zurück zur Liste der Verdünnungsreihen-Programme.

#### 5.7.2 Die Programme "Mehrfachabgabe" und "Variable Abgabe"

**Anwendung:** In diesen Programmen können Reagenzien schnell von einem Quellcontainer auf Mikroplatten aufgebracht werden. Es sind auch Einzelübertragungen möglich.

Die Einstellungen für Variable Abgabe sind gleich wie für Mehrfachabgabe außer, dass die Abgabeschritte im Ziel verschiedene Volumina haben können.

| Optionen                   | Schritte            | Beschreibung Mehrfachabgabe / Variable Abgabe                                                                                                    |
|----------------------------|---------------------|----------------------------------------------------------------------------------------------------|
| Platte                     | Wells               | Legt die verwendete Wellplattensorte (12, 24, 48, 96 oder<br>384) fest, die als (Quelle)/Ziel benutzt wird. Bei VOYAGER-<br>Pipetten definiert dies automatisch den Spitzenabstand.<br>Hinweis: nur zu den Pipetten passende Platten können<br>ausgewählt werden, siehe <u>7.7</u> .                                                                                                    |
|                            | Orientierung        | Legt die Ausrichtung der Platte fest (quer, hoch).<br>Hinweis: Die Ausrichtung kann nur geändert werden, wenn<br>sie zur Pipette passt.                                                                                                    |
|                            | Fahrhöhe            | Legt die Höhe fest, in der sich die Pipettenspitzen über die Platten bewegen.                                                                                                    |
|                            | Einzeltransfer      | Anstatt Aliquote zu pipettieren werden Einzelübertragungen durchgeführt. Aufnahmevolumen = Abgabevolumen.                                                                                                    |
|                            | Spitzen-<br>wechsel | Wenn an, werden Spitzen vor jeder neuen Aufnahme gewechselt.                                                                                                    |
| Quelle<br>(Reser-<br>voir) | Тур                 | Wählen Sie den Ursprungsbehälter, aus dem die Probe<br>aspiriert wird (Reservoir oder Platte). Nur INTEGRA-<br>Reservoire können als Reservoirtyp verwendet werden.                                                                                                    |
|                            | Tracking            | <ul> <li>Wenn Reservoir gewählt und Tracking angeschaltet ist, wird die Pipettierhöhe gemäss der definierten Eintauchtiefe angepasst. Legen Sie folgendes fest:</li> <li>Reservoirtyp, siehe <u>8.2</u>.</li> <li>Startvolumen: das aktuelle Füllvolumen im INTEGRA-Reagenzreservoir.</li> <li>Eintauchtiefe: die ungefähre Eintauchtiefe der Pipettenspitzen (2-3 mm werden empfohlen).</li> </ul> |
| Quelle<br>(Platte)         | Тур                 | Wählen Sie den Ursprungsbehälter, aus dem die erste<br>Probe aspiriert wird (Reservoir oder Platte).                                                                                                    |
|                            | Platte              | Wählen Sie die Deckposition (B oder C) auf der sich die Ursprungsplatte befindet.                                                                                                    |
|                            | Spalte/Reihe        | Wählen Sie die Spalte/Reihe der Platte, aus der die Probe<br>aufgenommen wird. Hinweis: Die Spalten-/Reihenzahl<br>hängt von der Plattenorientierung ab.                                                                                                    |

| Optionen                  | Schritte                      | Beschreibung Mehrfachabgabe / Variable Abgabe                                                                                                    |
|---------------------------|-------------------------------|----------------------------------------------------------------------------------------------------|
| Quelle<br>(Gene-<br>rell) | Starthöhe                     | Legt die Höhe fest, in der die Aufnahme startet. Der<br>ASSIST PLUS füllt die GripTips erneut automatisch, wenn<br>das erforderliche Gesamtabgabevolumen das<br>Maximalvolumen der Pipette überschreitet. Definiert die<br>Starthöhe. Die erste Aufnahme erfolgt auf der Starthöhe und<br>für die folgenden Aufnahmeschritte bewegt sich die Pipette<br>nach unten bis zur Endhöhe.<br>Hinweis: nur sichtbar, wenn Tracking ausgeschaltet. |
|                           | Endhöhe                       | Legt die Höhe für den letzten Aufnahmeschritt fest.                                                                                                    |
|                           | Aufnahme-<br>geschw.          | Legt die Geschwindigkeit nur für die Aufnahme fest<br>(1 = langsam, 10 = schnell).                                                                                                    |
|                           | Mischen                       | Mischt die Probe im Ursprungsbehälter vor jeder Aufnahme.<br>Wenn an, definieren Sie das Mischvolumen, die<br>Mischgeschwindigkeit und die Anzahl der Mischzyklen.                                                                                                    |
| Ziel                      | Platte                        | Legt die Deckposition (B oder C) der Zielplatte fest.                                                                                                    |
|                           | Prä-Abgabe                    | Es kann ein separates Volumen vor dem Dispensieren<br>gewählt werden, das direkt nach der Aufnahme in den<br>Ursprungsbehälter zurückgegeben wird, um die<br>Genauigkeit und Präzision zu verbessern. Hinweis: nur<br>sichtbar wenn Einzelübertragung ausgeschaltet.<br>Wenn an, definieren Sie das Prä-Abgabevolumen.<br>Vorgeschlagen: mindestens 3-5% des Pipetten-<br>Maximalvolumens.                                                 |
|                           | Anzahl                        | Legt die Gesamtzahl der Dispensierschritte fest.                                                                                                    |
|                           | Erste Spalte /<br>Erste Reihe | Definieren Sie die Spalte/Reihe, in der die erste Abgabe beginnen soll (Spalte 1-24 oder Reihe A-P).                                                                                                    |
|                           | Abgeben                       | Nur Mehrfachabgabe:<br>Legt das Volumen fest, das in jedes Well abgegeben<br>werden soll. Das Gesamtaufnahmevolumen wird<br>automatisch berechnet, die Pipette kann nicht überfüllt<br>werden.                                                                                                    |
|                           | Abgeben<br>1 bis n            | Nur Variable Abgabe:<br>Legt verschiedene Volumen für jeden Schritt der variablen<br>Abgabe fest.                                                                                                    |
|                           | Abgabe-<br>geschw.            | Legt die Geschwindigkeit für alle Abgabeschritte fest<br>(1 = langsam, 10 = schnell).                                                                                                    |
|                           | Höhe                          | Legt die Höhe für die Abgabeschritte fest.                                                                                                    |

| Optionen | Schritte               | Beschreibung Mehrfachabgabe / Variable Abgabe                                                                                                    |
|----------|------------------------|----------------------------------------------------------------------------------------------------|
| Ziel     | TipTouch               | <ul> <li>Es wird sehr empfohlen, ein Abstreifen, d. h. "TipTouch",<br/>nach einem Abgabeschritt durchzuführen. Das entfernt<br/>Tropfen, die an den Pipettenspitzen hängen bleiben<br/>könnten.</li> <li>Wählen Sie, wo das Abstreifen ausgeführt werden soll.<br/>"Flüssigkeit": die Spitzentauchen in die Mitte der Wells.<br/>"Seite": die Spitzen berühren die Wellwand.</li> <li>Definieren Sie die Höhe für das Abstreifen ("Tiptouch bei").</li> </ul> |
|          | Plattenzahl            | Legt die Gesamtzahl der Zielplatten für den aktuellen Ablauf fest (1-9).                                                                                                    |
|          | Post-Abgabe            | Es kann ein separates Post-Abgabevolumen gewählt<br>werden, das verworfen wird, um die Genauigkeit und<br>Präzision zu verbessern.<br>Hinweis: nur sichtbar wenn Einzelübertragung<br>ausgeschaltet.<br>Wenn an, definieren Sie:<br>• den Ort der Post-Abgabe (mit den Spitzen verworfen oder<br>zurück in den Ursprungsbehälter) und<br>• das Volumen der Post-Abgabe. Vorgeschlagen:<br>mindestens 3-5% des Pipetten-Maximalvolumens.                       |
|          | Behalte<br>Post-Abgabe | Nur Mehrfachabgabe:<br>Wenn an, bleibt am Ende des Programms das Post-<br>Dispensat in der Spitze und die Pipette ist bereit, ein neues<br>Volumen aufzunehmen, um die nächste Mehrfachabgabe<br>zu starten.                                                                                                    |

Drücken Sie ▷, um Ihre Einstellungen zu speichern. Dies führt Sie zurück zur Liste der Mehrfach Abgabe- / Variable Abgabe-Programme.

## 5.7.3 Das Programm "Mehrfachaufnahme"

**Anwendung:** Dieses Programm kann für Pooling-Anwendungen oder die Entfernung von Überständen verwendet werden.

| Optionen | Schritte                      | Beschreibung Mehrfachaufnahme                                                                                                    |
|----------|-------------------------------|----------------------------------------------------------------------------------------------------|
| Platte   | Wells                         | Legt die verwendete Wellplattensorte (12, 24, 48, 96 oder<br>384) fest, die als (Quelle)/Ziel benutzt wird. Bei VOYAGER-<br>Pipetten definiert dies automatisch den Spitzenabstand.<br>Hinweis: nur zu den Pipetten passende Platten können<br>ausgewählt werden, siehe <u>7.7</u> . |
|          | Orientierung                  | Legt die Ausrichtung der Platte fest (quer, hoch).<br>Hinweis: Die Ausrichtung kann nur geändert werden, wenn<br>sie zur Pipette passt.                                                                                                    |
|          | Fahrhöhe                      | Legt die Höhe fest, in der sich die Pipettenspitzen über die Platten bewegen.                                                                                                    |
|          | Einzeltransfer                | Anstatt Aliquote zu pipettieren werden Einzelübertragungen durchgeführt. Aufnahmevolumen = Abgabevolumen.                                                                                                    |
|          | Spitzen-<br>wechsel           | Wenn an, werden Spitzen vor jeder neuen Aufnahme gewechselt.                                                                                                    |
| Quelle   | Platte                        | Wählen Sie die Deckposition (B oder C) auf der sich die Ursprungsplatte befindet.                                                                                                    |
|          | Anzahl                        | Legt die Gesamtzahl der Aufnahmeschritte fest.                                                                                                    |
|          | Erste Spalte /<br>Erste Reihe | Definieren Sie die Spalte/Reihe, aus der das erste Volumen aufgenommen werden soll.                                                                                                    |
|          | Volumen<br>gleich             | Wenn an, werden identische Volumina aufgenommen.<br>Wenn aus, definieren Sie die verschiedenen Volumina für<br>die Aufnahme.                                                                                                    |
|          | Aufnehmen<br>(1 bis n)        | Legt das/die Aufnahmevolumen (für jeden Aufnahmeschritt) fest.                                                                                                    |
|          | Aufnahme-<br>geschw.          | Legt die Geschwindigkeit nur für die Aufnahme fest<br>(1 = langsam, 10 = schnell).                                                                                                    |
|          | Höhe                          | Legt die (Start-)Höhe für alle Aufnahme- und Mischschritte fest.                                                                                                    |
|          | Mischen                       | Mischt die Probe im Ursprungsbehälter vor jeder<br>Aufnahme. Wenn an, definieren Sie das Mischvolumen, die<br>Mischgeschwindigkeit und die Anzahl der Mischzyklen.                                                                                                    |

| Optionen                   | Schritte              | Beschreibung Mehrfachaufnahme                                                                                                    |
|----------------------------|-----------------------|----------------------------------------------------------------------------------------------------|
| Ziel                       | Тур                   | Wählen Sie den Zielbehälter, in den die Probe abgegeben wird (Reservoir oder Platte).                                                                                                    |
|                            | Platte                | Wenn Platte, Wählen Sie die Position der Zielplatte (B oder C).                                                                                                    |
|                            | Spalte/Reihe          | Wählen Sie die Spalte/Reihe der Platte, in die die Probe<br>abgegeben wird. Hinweis: Die Spalten-/Reihenzahl hängt<br>von der Plattenorientierung ab.                                                                                                    |
|                            | Abgabe-<br>geschw.    | Legt die Geschwindigkeit für alle Abgabeschritte fest (1 = langsam, 10 = schnell).                                                                                                    |
|                            | Höhe                  | Legt die Höhe für die Abgabeschritte fest.                                                                                                    |
| Zusatz-<br>funktio-<br>nen | Flüssigkeit<br>folgen | <ul> <li>Bestimmt die Strecke, die sich die Spitzen während eines<br/>Aufnahme, Abgabe- oder Mischschritts bewegen, um<br/>gewollt dem Flüssigkeitsstand zu folgen, siehe, <u>7.9 "Folgen</u><br/><u>des Flüssigkeitsstands" auf Seite 55</u>.</li> <li>Quelle Aufn.: bewegt sich während der Aufnahme im<br/>Ursprungsbehälter die definierte Distanz nach unten.</li> <li>Quelle Mischen: bewegt sich während des Mischens im<br/>Ursprungsbehälter über die definierte Distanz nach unten<br/>und oben.</li> </ul> |

Drücken Sie  $\triangleright$ , um Ihre Einstellungen zu speichern. Dies führt Sie zurück zur Liste der Mehrfachaufnahme-Programme.

## 5.7.4 Das Programm "Platte kopieren"

**Anwendung:** In diesem Programm können alle Spalten/Reihen von Platte A in Platte B kopiert werden mit optionalem Spitzenwechsel nach jeder Übertragung. Die Wellzahl und die Ausrichtung der Platte müssen identisch sein.

| Optionen | Schritte             | Beschreibung Platte kopieren                                                                                                    |
|----------|----------------------|----------------------------------------------------------------------------------------------------|
| Quelle   | Platte               | Legt die Deckposition (B oder C) der Ursprungsplatte fest.                                                                                                    |
|          | Wells                | Legt die verwendete Wellplattensorte (12, 24, 48, 96 oder 384) fest und bestimmt den Abstand von Well zu Well.                                                                                                    |
|          | Orientierung         | Legt die Ausrichtung der Platte fest (quer, hoch).<br>Hinweis: Die Ausrichtung kann nur geändert werden, wenn<br>sie zur Pipette passt.                                                                                                    |
|          | Fahrhöhe             | Legt die Höhe fest, in der sich die Pipettenspitzen über die Ursprungsplatte bewegt.                                                                                                    |
|          | Spitzen-<br>wechsel  | Wenn an, werden Spitzen vor jeder neuen Aufnahme gewechselt.                                                                                                    |
| Aufnahme | Aufnehmen            | Legt das Aufnahmevolumen fest.                                                                                                    |
|          | Aufnahme-<br>geschw. | Legt die Geschwindigkeit nur für die Aufnahme fest<br>(1 = langsam, 10 = schnell).                                                                                                    |
|          | Höhe                 | Legt die Höhe für die Aufnahme aus der Ursprungsplatte fest.                                                                                                    |
|          | Mischen              | Mischt die Probe in der Ursprungsplatte vor jeder<br>Aufnahme. Wenn an, definieren Sie das Mischvolumen, die<br>Mischgeschwindigkeit und die Anzahl der Mischzyklen.                                                                                                    |
| Abgabe   | Abgabe-<br>geschw.   | Legt die Geschwindigkeit für alle Abgabeschritte fest<br>(1 = langsam, 10 = schnell).                                                                                                    |
|          | Höhe                 | Legt die Höhe für die Abgabeschritte fest.                                                                                                    |
|          | Mischen              | <ul><li>Mischt die Probe in der Zielplatte nach jeder Abgabe.</li><li>Wenn an, definieren Sie das Mischvolumen, die<br/>Mischgeschwindigkeit und die Anzahl der Mischzyklen.</li></ul>                                                                                                    |
|          | TipTouch             | <ul> <li>Es wird sehr empfohlen, ein Abstreifen, d. h. "TipTouch", nach einem Abgabeschritt durchzuführen. Das entfernt Tropfen, die an den Pipettenspitzen hängen bleiben könnten.</li> <li>Wählen Sie, wo das Abstreifen ausgeführt werden soll. "Flüssigkeit": die Spitzentauchen in die Mitte der Wells. "Seite": die Spitzen berühren die Wellwand.</li> <li>Definieren Sie die Höhe für das Abstreifen ("Tiptouch bei").</li> </ul> |

| Optionen                   | Schritte              | Beschreibung Platte kopieren                                                                                                    |
|----------------------------|-----------------------|----------------------------------------------------------------------------------------------------|
| Zusatz-<br>funktio-<br>nen | Flüssigkeit<br>folgen | <ul> <li>Bestimmt die Strecke, die sich die Spitzen während eines<br/>Aufnahme, Abgabe- oder Mischschritts bewegen, um<br/>gewollt dem Flüssigkeitsstand zu folgen, siehe, <u>7.9 "Folgen</u><br/>des Flüssigkeitsstands" auf Seite 55.</li> <li>Quelle Aufn.: bewegt sich während der Aufnahme im<br/>Ursprungsbehälter die definierte Distanz nach unten.</li> <li>Quelle Mischen: bewegt sich während des Mischens im<br/>Ursprungsbehälter über die definierte Distanz nach unten.</li> <li>Ziel Abgabe: bewegt sich während der Abgabe im Zielbe-<br/>hälter die definierte Distanz nach unten<br/>während der Aufnahme im Zielbehälter dieselbe Distanz<br/>nach unten.</li> <li>Ziel Mischen: bewegt sich während des Mischens im Zielbehälter dieselbe Distanz<br/>nach unten.</li> </ul> |

Drücken Sie ▷, um Ihre Einstellungen zu speichern. Dies führt Sie zurück zur Liste der Plattenkopier-Programme.

#### 5.7.5 Das Programm "Reformatieren"

**Anwendung:** In diesem Programm können Proben zwischen Platten verschiedener Wellzahl (12, 48, 96 und 384) übertragen werden, um mehrere Platten in einer Platte zusammenzuführen bzw. eine Platte in mehrere Platten aufzuteilen.

| Optionen | Schritte                | Beschreibung Reformatieren                                                                                                    |
|----------|-------------------------|----------------------------------------------------------------------------------------------------|
| Quelle   | Platte                  | Wählen Sie die Deckposition (B oder C) auf der sich die Ursprungsplatte befindet.                                                                                                    |
|          | Wells                   | Legt die verwendete Wellplattensorte (12, 24, 48, 96 oder<br>384) der Ursprungsplatte fest. Bei VOYAGER- Pipetten<br>definiert dies automatisch den Spitzenabstand. Hinweis: nur<br>zu den Pipetten passende Platten können ausgewählt<br>werden, siehe <u>7.7</u> . |
|          | Orientierung            | Legt die Ausrichtung der Ursprungsplatte fest (quer, hoch).<br>Hinweis: Die Ausrichtung kann nur geändert werden, wenn<br>sie zur Pipette passt.                                                                                                    |
|          | Fahrhöhe                | Legt die Höhe fest, in der sich die Pipettenspitzen über die Platten bewegen.                                                                                                    |
|          | Spitzen-<br>wechsel     | Wenn an, werden Spitzen vor jeder neuen Aufnahme gewechselt.                                                                                                    |
| Ziel     | Wells                   | Legt die verwendete Wellplattensorte (12, 24, 48, 96 oder 384) der Zielplatte fest.                                                                                                    |
|          | Orientierung            | Legt die Ausrichtung der Zielplatte fest (quer, hoch).                                                                                                    |
|          | Übertra-<br>gungsmuster | Bestimmt, ob zuerst Spalten (N) oder Reihen (Z) vervollständigt werden, siehe <u>7.8</u><br>"Plattenübertragungsmuster" auf Seite 54.                                                                                                    |
| Aufneh-  | Aufnehmen               | Legt das Aufnahmevolumen fest.                                                                                                    |
| men      | Aufnahme-<br>geschw.    | Legt die Geschwindigkeit nur für die Aufnahme fest<br>(1 = langsam, 10 = schnell).                                                                                                    |
|          | Höhe                    | Legt die Probenaufnahmehöhe fest.                                                                                                    |
|          | Mischen                 | Mischt die Probe in der Ursprungsplatte vor der ersten<br>Aufnahme. Wenn an, definieren Sie das Mischvolumen, die<br>Mischgeschwindigkeit und die Anzahl der Mischzyklen.                                                                                            |

| Optionen                   | Schritte              | Beschreibung Reformatieren                                                                                                    |
|----------------------------|-----------------------|----------------------------------------------------------------------------------------------------|
| Abgabe                     | Abgabe-<br>geschw.    | Legt die Geschwindigkeit für alle Abgabeschritte fest<br>(1 = langsam, 10 = schnell).                                                                                                    |
|                            | Höhe                  | Legt die Höhe für die Abgabeschritte fest.                                                                                                    |
|                            | Mischen               | Mischt die Probe in der Zielplatte während der Abgabe.<br>Wenn an, definieren Sie das Mischvolumen, die<br>Mischgeschwindigkeit und die Anzahl der Mischzyklen nach<br>einem Transfer.                                                                                                    |
|                            | TipTouch              | <ul> <li>Es wird sehr empfohlen, ein Abstreifen, d. h. "TipTouch", nach einem Abgabeschritt durchzuführen. Das entfernt Tropfen, die an den Pipettenspitzen hängen bleiben könnten.</li> <li>Wählen Sie, wo das Abstreifen ausgeführt werden soll. "Flüssigkeit": die Spitzentauchen in die Mitte der Wells. "Seite": die Spitzen berühren die Wellwand.</li> <li>Definieren Sie die Höhe für das Abstreifen ("Tiptouch bei").</li> </ul>                                                                                                    |
| Zusatz-<br>funktio-<br>nen | Flüssigkeit<br>folgen | <ul> <li>Bestimmt die Strecke, die sich die Spitzen während eines<br/>Aufnahme, Abgabe- oder Mischschritts bewegen, um<br/>gewollt dem Flüssigkeitsstand zu folgen, siehe, <u>7.9 "Folgen</u><br/>des Flüssigkeitsstands" auf Seite <u>55</u>.</li> <li>Quelle Aufn.: bewegt sich während der Aufnahme im<br/>Ursprungsbehälter die definierte Distanz nach unten.</li> <li>Quelle Mischen: bewegt sich während des Mischens im<br/>Ursprungsbehälter über die definierte Distanz nach unten<br/>und oben.</li> <li>Ziel Abgabe: bewegt sich während der Abgabe im Zielbe-<br/>hälter die definierte Distanz nach unten<br/>und oben.</li> <li>Ziel Mischen: bewegt sich während der Abgabe im Zielbe-<br/>hälter die definierte Distanz nach oben. Bewegt sich<br/>während der Aufnahme im Zielbehälter dieselbe Distanz<br/>nach unten.</li> <li>Ziel Mischen: bewegt sich während des Mischens im Ziel-<br/>behälter über die definierte Distanz nach unten und oben.</li> </ul> |

Drücken Sie ▷, um Ihre Einstellungen zu speichern. Dies führt Sie zurück zur Liste der Reformatier-Programme.

## 5.7.6 Die Kategorie "Eigene Programme"

Ein eigenes Programm basiert auf einzelnen Schritten. Jeder Pipettierschritt wird einzeln in der Reihenfolge eingegeben, in der er ausgeführt wird. Jedes Programm kann bis zu 98 Schritte enthalten.

Wählen Sie "Eigene Programme" vom ASSIST Menü, drücken Sie **OK** und Neu **>**. Geben Sie einen Namen für Ihr Programm ein und speichern Sie ihn.

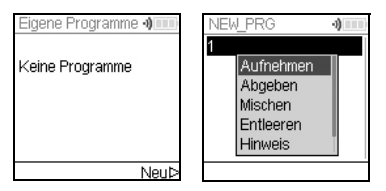

Die erste Zeile ist hervorgehoben, drücken Sie **OK**.

Wählen Sie mit dem **Kontrollrad** den ersten Schritt aus. Drücken Sie **OK**, definieren Sie die erforderlichen Parameter und drücken Sie **OK**, um den Schritt hinzuzufügen.

Nachdem Sie den ersten Schritt hinzugefügt haben, ist nun die zweite Zeile ausgewählt. Drücken Sie nochmals **OK**, um den zweiten Schritt zu definieren. Fügen Sie solange Schritte hinzu, bis das gesamte Pipettierprogramm definiert ist.

| Schritt             | Beschreibung Eigene Programme                                                                                                    |
|---------------------|----------------------------------------------------------------------------------------------------|
| Aufnehmen           | Legt das Volumen, ob der Flüssigkeit gefolgt werden soll $(\downarrow)^1$ und die Geschwindigkeit der Aufnahme fest.                                                              |
| Abgeben             | Legt das Volumen, ob der Flüssigkeit gefolgt werden soll (↑) <sup>1</sup> und die Geschwindigkeit der Abgabe fest.                                                                |
| Mischen             | Führt einen Mischzyklus durch. Legt die Anzahl der Mischzyklen, das Mischvolumen, die Distanz zum Folgen des Flüssigkeitsstands $(\uparrow)^1$ und die Mischgeschwindigkeit fest. |
| Entleeren           | Bläst die verbleibende Flüssigkeit, die sich noch in den GripTips befindet, mit der gewählten Geschwindigkeit heraus.                                                             |
| Spitzenab-<br>stand | Stellt den Spitzenabstand für VOYAGER-Pipetten ein. Hinweis: Das Spitzenladen kann den Spitzenabstand für die Aufsteckprozedur ändern.                                            |
| Hinweis             | Hält das Programm an und zeigt einen beliebigen Text an. Drei Zeilen mit jeweils 12 Zeichen sind verfügbar. Drücken Sie <b>RUN</b> , um mit dem Programm fortzufahren.            |

Eigene Programme bestehen aus Schritten mit folgenden Grundfunktionen:

 Flüssigkeit folgen: die Strecke, der die Pipette automatisch während der Aufnahme, Abgabe oder des Mischens folgt, um eine konstante Eintauchtiefe zu ermöglichen, siehe <u>7.9 "Folgen des Flüssigkeitsstands" auf Seite 55</u>.

| Schritt          | Beschreibung Eigene Programme                                                                                                    |
|------------------|----------------------------------------------------------------------------------------------------|
| Fahre X,Z        | Bewegt die Pipette in die neue X,Z-Position in mm der ausgewählten<br>Koordinaten. (Ist die aktuelle Position höher als das nächste Ziel, bewegt<br>sie sich zuerst nach X und dann nach Z. Ist die aktuelle Position niedriger,<br>bewegt sie sich zuerst nach Z und dann nach X.) Geben Sie die<br>Koordinaten von Hand auf dem Pipettenbildschirm ein. Wenn die Pipette<br>mit dem ASSIST PLUS verbunden ist, tippen Sie auf eine der <b>Pfeiltasten</b><br>am Bedienfeld des ASSIST PLUS, um die aktuellen Koordinaten<br>anzuzeigen. Bewegen Sie die Pipette in die Sollposition. Drücken Sie an<br>der Pipette auf Speichern >, um die Koordinaten festzulegen. |
| Fahre X          | Bewegt die Pipette die festgelegte Distanz in X-Richtung relativ zur<br>momentanen Position in X mm. Ein eingegebener negativer Wert (mm)<br>bewegt ihn nach links, ein positiver Wert (mm) bewegt ihn nach rechts.<br>Der Abstand von Well zu Well einer 96 Wellplatte beträgt 9 mm und einer<br>384 Wellplatte 4,5 mm.                                                                                                    |
| Fahre Z          | Bewegt die Pipette in Z-Richtung zu den ausgewählten Koordinaten (je<br>höher der Wert, desto größer der Abstand zwischen Pipettenspitze und<br>Deck). Bewegen Sie mit den <b>Pfeiltasten</b> am ASSIST PLUS die Pipette in<br>die Sollposition oder wählen Sie die Koordinaten von Hand auf dem<br>Pipettenbildschirm aus. Drücken Sie an der Pipette <b>OK</b> , um die<br>Einstellungen anzunehmen.                                                                                                    |
| Fahre Y          | Bewegt die Pipette in Y-Richtung, um jede zweite Reihe/Spalte einer<br>Platte anzusteuern, wenn die Pipette nur halb so viel Kanäle besitzt, wie<br>die Platte Reihen/Spalten hat. Ein eingegebener negativer Wert (mm)<br>bewegt sie nach hinten, ein positiver Wert (mm) nach vorne.                                                                                                    |
| BlowOut          | Führt eine Ausblasung durch. Eine Ausblasung ist nach der letzten<br>Abgabe nötig, um die restliche Flüssigkeit zu entfernen, die an den<br>Spitzen haften könnte.<br>Hinweis: Wenn Sie den Schritt "Entleeren" verwenden, um die Spitzen zu<br>leeren, wird ein Aus-/Einblasung automatisch durchgeführt und muss<br>nicht programmiert werden.                                                                                                    |
| BlowIn           | Nach einer Ausblasung muss stets irgendwann eine Einblasung erfolgen.<br>Diese muss nicht sofort stattfinden und es können mehrere Schritte<br>zwischen Aus- und Einblasung liegen. Nach der Ausblasung kann<br>beispielsweise erst ein Bewegungsschritt programmiert werden, um die<br>Spitzen aus der Flüssigkeit zu bewegen, woraufhin dann die Einblasung<br>erfolgt.                                                                                                    |
| Verzö-<br>gerung | Eine Verzögerung ist eine Pause zwischen einem und dem nächsten<br>Schritt. Definieren Sie eine Verzögerungszeit (in Sekunden) oder Drücke<br>RUN, d. h. das Drücken der <b>RUN-Taste</b> ist nötig um fortzufahren.                                                                                                    |

| Schritt             | Beschreibung Eigene Programme                                                                                                    |
|---------------------|----------------------------------------------------------------------------------------------------|
| Schleife            | Bei einer Schleife werden die Schritte zwischen dem ausgewählten Schritt<br>und dem Schleifenbefehl wiederholt.<br>Wenn z.B. das Programm den Schleifenbefehl erreicht, geht es zurück zu<br>Schritt 3 und wiederholt die Schritte 2 mal bis hierhin. Oft lässt sich die<br>Anzahl der Schritte durch das Hinzufügen einer Schleife verringern.<br>Schleifen innerhalb Schleifen sind nicht erlaubt. |
| Aufruf              | Ruft ein anderes eigenes Programm auf, um ein Unterprogramm im<br>bestehenden Programm ablaufen zu lassen. Dies ermöglicht häufig<br>genutzte Programmabläufe, wie z.B. Spitzenabstreifen nach einer<br>Abgabe, zu verwenden, ohne die einzelnen Schritte jedes Mal<br>programmieren zu müssen.                                                                                                    |
| Spitzen-<br>wechsel | Bewegt die Pipette zum Spitzenbehälter und steckt neue GripTips auf. Die Pipette bewegt sich automatisch in die erforderliche Position.                                                                                                    |
| Spitzenab-<br>wurf  | Wirft die GripTips in den Abfallbehälter ab. Die Pipette bewegt sich automatisch in die erforderliche Position.                                                                                                    |
| Piepton             | Legt einen Piepton fest. Der Ton ist nur aktiv, wenn unter Geräteeinstellungen - Hinweistöne die Option Meldungen angeschaltet ist.                                                                                                    |

Wenn Sie fertig sind, drücken Sie Þ, um Ihr erstelltes Programm zu speichern. Zum Starten des Programms drücken Sie **OK**.

## Beispiel für ein eigenes Programm

**Anwendung:** Die Aufgabe besteht darin, Flüssigkeit aus einem 100-ml-Reservoir mit einer 300-µl-Pipette aufzusaugen und die ersten 6 Spalten einer 96-Wellplatte mit 50 µl zu füllen. Das eigene Programm würde folgendermaßen erstellt werden:

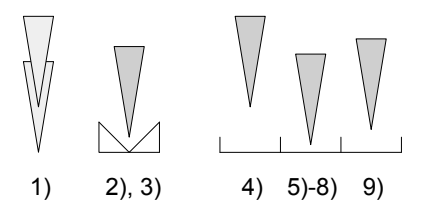

| Programmschritt                                                                            | Aktion                                                                                                    |
|--------------------------------------------------------------------------------------------|----------------------------------------------------------------------------------------------------|
| 1) Neue Spitzen                                                                            | Die Spitzen werden automatisch geladen und die<br>Pipette bewegt sich nach oben.                                               |
| 2) Fahre X,Z: 180.2; 20.0                                                                  | Bewegt sich in die absolute X,Z-Position, um<br>Flüssigkeit aus dem Reservoir aufzunehmen (nach<br>rechts und unten).          |
| <ol> <li>Aufnehmen 300 µl<br/>Flüssigkeit folgen: 3.0 mm<br/>Geschwindigkeit: 8</li> </ol> | Nimmt Flüssigkeit vom 100-ml-Reservoir auf.                                                                                    |
| 4) Fahre X,Z: 242.5; 50                                                                    | Bewegt sich in die absolute X,Z-Position über der<br>ersten Reihe (hoch = Fahrhöhe über dem Reservoir,<br>und nach rechts).    |
| 5) Fahre Z: 10.0 mm                                                                        | Bewegt sich zum Abgeben nach unten zur absoluten Z-Position 10.0 mm.                                                           |
| <ol> <li>Abgeben: 50 μl<br/>Flüssigkeit folgen: 3.0 mm<br/>Geschwindigkeit: 8</li> </ol>   | Gibt Flüssigkeit ab mit Flüssigkeit folgen von 3 mm.                                                                           |
| 7) Fahre X: 5.0 mm                                                                         | Bewegt sich zum Spitzenabstreifen an der<br>Seitenwand 5mm zur Seite (Höhe bei Koordinate<br>13.0mm wegen Flüssigkeit folgen). |
| 8) Fahre X: -5.0 mm                                                                        | Bewegt sich zurück zur Wellmitte.                                                                                              |
| 9) Fahre Z: 16.0 mm                                                                        | Bewegt sich nach oben zur Kooridnate 16mm<br>(Fahrhöhe)                                                                        |
| 10)Fahre X: 9.0 mm                                                                         | Bewegt sich 9 mm zur Seite (Mitte des nächsten Wells).                                                                         |
| 11)Schleife: 5<br>Anzahl Schleifen: 6                                                      | Wiederhole Schritt 5-10 (5x), um in insgesamt 6<br>Spalten einer 96-Well-Platte zu dispensieren.                               |
| 12)Spitzenabwurf                                                                           | Wirft Spitzen ab.                                                                                                    |

| Problem                                                                   | Mögliche Ursache                                                                                                    | Behebung                                                                             |
|---------------------------------------------------------------------------|----------------------------------------------------------------------------------------------------|--------------------------------------------------------------------------------------|
| Z-Geschw. zu hoch!<br>Distanz oder Pipet-<br>tiergeschw. reduzie-<br>ren. | <ul> <li>Distanz von Flüssigkeit folgen<br/>des Aufnahme, Abgabe- oder<br/>Mischschritts zu kurz für die<br/>aktuelle Pipettiergeschwin-<br/>digkeit oder das Pipettiervolu-<br/>men.</li> <li>Pipettiergeschwindigkeit ist<br/>zu gering für die aktuelle<br/>Distanz von Flüssigkeit folgen<br/>oder das Pipettiervolumen.</li> </ul> | Erhöhen Sie die Flüssigkeit-fol-<br>gen-Distanz oder die<br>Piettiergeschwindigkeit. |

## Programmierfehler

## 6 Unterhalt

## 6.1 Reinigung

WARNING

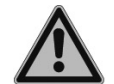

Schalten Sie den ASSIST PLUS für Wartungsarbeiten stets aus und trennen Sie das Gerät von der Stromversorgung.

Die Oberflächenmaterialien des ASSIST PLUS unterstützen regelmäßige Reinigungsintervalle. Reinigen Sie die externen Komponenten mit einem fusselfreien Tuch, das mit einer milden Seifenlösung unter Verwendung von destilliertem Wasser oder aber mit 70-prozentigem Isopropanol oder Ethanol leicht getränkt ist. Verwenden Sie niemals Azeton oder andere Lösungsmittel. Wenn beim Pipettieren Lösungsmittel verwendet werden, reinigen Sie den Abfallbehälterrahmen einschließlich der Leiste, an der die Spitzen ausgeworfen werden, mit Wasser.

## 6.2 Dekontamination

Bei einer normalen Verwendung sollte der ASSIST PLUS nicht in direkten Kontakt mit Flüssigkeiten kommen. Wenn Aerosole oder biogefährliche Flüssigkeiten auf die Oberflächen spritzen, müssen sie nach den Grundsätzen der guten Laborpraxis dekontaminiert werden.

Ziehen Sie den **Abfallbehälter** (9) nach vorne heraus. Ziehen Sie den Abfallbehälterrahmen und den magnetisch befestigten **Sensorreflektor** (8) nach oben ab. Entfernen Sie die Decks, indem Sie das **Spitzenbehälterdeck** (6) vorne und hinten bzw. das **Deck** (7) rechts und links festhalten.

Wischen Sie die Geräte-Oberfläche mit einem fusselfreien Tuch ab, das leicht mit einem der folgenden Desinfektionsmittel befeuchtet ist:

- Ethanol 70%
- Microcide SQ 1:64
- Glutaraldehyd-Lösung 4%
- Virkon-Lösung 1-3%

Beachten Sie die mit den Desinfektionsmitteln mitgelieferten Anweisungen.

Die Aluminiumdecks und der Abfallbehälter samt Rahmen können bei 121°C, 1 bar Überdruck 20 Minuten lang autoklaviert werden.

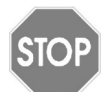

#### Vorsicht

Autoklavieren Sie nicht den Sensorreflector, weil er ansonsten beschädigt werden könnte.

Der Sensorreflektor kann dekontaminiert werden, indem man ihn mit 70-prozentigem Ethanol einsprüht, feucht darüberwischt und nach einer kurzen Einwirkzeit von 1-2 Minuten trocken reibt.

Das Gerät kann mit  $\rm H_2O_2\mathchar`-Gas$  (maximale Konzentration 35 %) 60 Minuten lang dekontaminiert werden.

## 6.3 Wartung

INTEGRA Biosciences empfiehlt eine jährliche vorbeugende Wartung des ASSIST PLUS. Bitte kontaktieren Sie INTEGRA bezüglich der Preise und Details.

Wenden Sie sich an ihren örtlichen Servicetechniker bezüglich jeglicher Wartung oder Reparaturen.

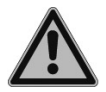

#### WARNUNG

Der ASSIST PLUS muss gereinigt werden, bevor er zur Wartung eingesendet werden kann. Die Erklärung zum Nichtvorhandensein von Gesundheitsgefährdungen muss unterzeichnet werden. Dies ist eine Maßnahme zum Schutz des Wartungspersonals.

## 6.4 Geräteentsorgung

X

Der ASSIST PLUS darf nicht als unsortierter Restmüll entsorgt werden.

Entsorgen Sie den ASSIST PLUS gemäß den in Ihrem Land geltenden Gesetzen und Verordnungen.

In bestimmten Regionen und Ländern, z.B. in allen EU-Mitgliedsstaaten, ist der Händler verpflichtet, dieses Produkt am Ende seiner Lebensdauer kostenlos

zurückzunehmen. Für weitere Informationen kontaktieren Sie bitte Ihren lokalen Händler.

## 7 Technische Daten

## 7.1 Umgebungsanforderungen

|                             | Bedienung                                                                                                    |
|-----------------------------|----------------------------------------------------------------------------------------------------|
| Temperaturbereich Bedienung | 5 bis 40°C                                                                                                    |
| Temperaturbereich Lagerung  | -10 bis +50 °C                                                                                                   |
| Luftfeuchtigkeitsbereich    | Max. 80% rel. Feuchtigkeit bei Temperaturen bis zu 31°C, linear abfallend bis zu 50% rel. Feuchtigkeit bei 40°C. |
| Höhe                        | 0–2000 m ü. HN                                                                                                   |
| Verschmutzungsgrad 2        | Gemäß IEC EN/UL 61010-1, d. h. nur nicht-leitende<br>Verschmutzung                                               |
| Bedienung                   | Ausschließliche Verwendung in Innenräumen.                                                                       |

## 7.2 Spezifikation des Gerätes

| Stromzufuhr                          | Eingang Netzteil: 100–240 V, 47-63 Hz<br>Eingang Gerät: 22,8–25,2 VDC, 100 W                                                                                                    |  |
|--------------------------------------|----------------------------------------------------------------------------------------------------|--|
| Frequenz:<br>Maximale Sendeleistung: | 2,400–2,485 GHz<br>+6 dBm                                                                                                    |  |
| Abmessungen (H x T x B)              | 511 mm x 383 mm x 747 mm<br>(mit eingesetzter Pipette: Höhe 630 mm)                                                                                                    |  |
| Gewicht                              | 25 kg                                                                                                    |  |
| Materialien der Oberflächen          | Gehäuse: Polyurethan<br>Turm, Abfallbehälter, Sensor: lackierter Edelstahl<br>Decks: anodisiertes Aluminium<br>Bedienfeld: Glas<br>Sensorreflektor: Polymethylmethakrylat (PMMA),<br>Aluminum |  |

## 7.3 Geistiges Eigentum

Der ASSIST PLUS ist durch folgende Patente geschützt:

| Patentnummer | Land | Titel                                     | Gilt für               |
|--------------|------|-------------------------------------------|------------------------|
| 9,321,048    | USA  | Sample Distribution System And<br>Process | ASSIST,<br>ASSIST PLUS |

## 7.4 Pin-Belegung des AUX-Anschlusses

Geräte können an den AUX-Anschluß des ASSIST PLUS angeschlossen und in VIALAB mit dem Schritt "AUX Port" ein- und ausgeschaltet werden.

Der ASSIST PLUS stellt ein galvanisch getrenntes Signal (Relaiskontakt) zur Verfügung. Dieser einfache Schließkontakt ist im stromlosen Zustand ausgeschaltet.

Höchstwerte für Relaiskontakte:

| Spannung    | 24 VDC |
|-------------|--------|
| Stromstärke | 1 A    |

| MINI DIN 8-Steckdose<br>(Ansicht ASSIST PLUS) | Pin-Belegung | Beschreibung    |
|-----------------------------------------------|--------------|-----------------|
|                                               | 1            | Nicht verbinden |
|                                               | 2            | Nicht verbinden |
|                                               | 3            | Nicht verbinden |
|                                               | 4            | Schaltkontakt   |
|                                               | 5            | Schaltkontakt   |
| \ <b>₹</b> @@灯∕                               | 6            | Nicht verbinden |
|                                               | 7            | Schaltkontakt   |
|                                               | 8            | Nicht verbinden |

## 7.5 Passende Pipetten

Die folgenden INTEGRA-Pipetten können mit dem ASSIST PLUS verwendet werden:

| Pipette | Firmware | Seriennummer |
|---------|----------|--------------|
| VIAFLO  | 4.xx     | 7xxxxxx      |
| VOYAGER | 4.xx     | 7xxxxxx      |
| D-ONE   | 5.xx     | 7xxxxxx      |

## 7.6 Maximale Höhe der Laborgefäße auf dem Deck

Die maximale Höhe der Laborgefäße definiert den Abstand zwischen dem Pipettenspitzenende und dem Deck (in mm) und ist abhängig vom Pipettenmodell und Spitzentyp:

| Pipettenmodell    | SHORT-Spitzen | Standard-Spitzen | LONG-Spitzen |
|-------------------|---------------|------------------|--------------|
| 12,5 µl VIAFLO    | 213,7         | 205,1            | 196,2        |
| 12,5 µl VOYAGER   | 205,1         | 196,4            | 187,5        |
| 50/125 µl VIAFLO  | -             | 185,1            | -            |
| 50/125 µl VOYAGER | -             | 176,4            | -            |
| 300 µl VIAFLO     | -             | 179,2            | 138,0        |
| 300 µl VOYAGER    | -             | 171,3            | 130,1        |
| 1250 µl VIAFLO    | 155,4         | 137,9            | -            |
| 1250 µl VOYAGER   | 147,1         | 129,6            | -            |
| 20 µl D-ONE       | 205,1         | 196,4            | 187,5        |
| 300 µl D-ONE      | -             | 171,3            | 130,1        |
| 125 µl D-ONE      | -             |                  | -            |
| 1250 µl D-ONE     | 147,1         | 129,6            | -            |

## 7.7 Plattenkompatibilität

Untenstehende Tabelle gibt einen Überblick über die Kompatibilität der Pipetten mit verschiedenen Wellplatten und Plattenausrichtungen.

| VIAFLO-Pipetten |                 | 96-Well-Pla              | atte (8 x 12)           | 384-Well-Pla             | atte (16 x 24)           |                          |
|-----------------|-----------------|--------------------------|-------------------------|--------------------------|--------------------------|--------------------------|
| Kanäle          | Volumen<br>[µl] | Spitzenab-<br>stand [mm] | Querformat<br>(8 Wells) | Hochformat<br>(12 Wells) | Querformat<br>(16 Wells) | Hochformat<br>(24 Wells) |
|                 | 12.5            | 9                        | Х                       |                          | х                        |                          |
|                 | 50              | 9                        | Х                       |                          | х                        |                          |
| 8               | 125             | 9                        | Х                       |                          | x                        |                          |
|                 | 300             | 9                        | Х                       |                          | x                        |                          |
|                 | 1250            | 9                        | Х                       |                          |                          |                          |
|                 | 12,5            | 9                        |                         | х                        |                          | х                        |
|                 | 50              | 9                        |                         | x                        |                          | х                        |
| 12              | 125             | 9                        |                         | х                        |                          | x                        |
|                 | 300             | 9                        |                         | x                        |                          | х                        |
|                 | 1250            | 9                        |                         | х                        |                          |                          |
|                 | 12,5            | 4,5                      |                         |                          | x                        |                          |
| 16              | 50              | 4,5                      |                         |                          | х                        |                          |
|                 | 125             |                          |                         |                          |                          |                          |

| VOYAGER-Pipe |         | etten   | 12-Well |     | Well 24-Well 48-Well 96-Well |     | 96-Well |     | 384- | Well |      |      |
|--------------|---------|---------|---------|-----|------------------------------|-----|---------|-----|------|------|------|------|
| Kanäle       | Volumen | Abstand | Q       | Н   | Q                            | Н   | Q       | Н   | Q    | Н    | Q    | Н    |
|              | [µl]    | [mm]    | (3)     | (4) | (4)                          | (6) | (6)     | (8) | (8)  | (12) | (16) | (24) |
| 4            | 300     | 9–32,5  |         | Х   | Х                            |     |         | Х   | х    |      | Х    | х    |
| 4            | 1250    | 9–32,5  |         | Х   | х                            |     |         | Х   | х    |      |      |      |
| 6            | 300     | 9–19,5  |         |     |                              | Х   | Х       |     |      | х    |      | х    |
| o            | 1250    | 9–19,5  |         |     |                              | Х   | х       |     |      | х    |      |      |
|              | 12,5    | 4,5–14  |         |     |                              |     |         | Х   | х    |      | Х    | Х    |
|              | 50      | 4,5–14  |         |     |                              |     |         | х   | х    | 1    | х    | х    |
| 8            | 125     | 4,5–14  |         |     |                              |     |         | Х   | х    |      | х    | х    |
|              | 300     | 9–14    |         |     |                              |     |         | х   | х    | 1    | х    | х    |
|              | 1250    | 9–14    |         |     |                              |     |         | Х   | х    |      |      |      |
|              | 12,5    | 4,5–9   |         |     |                              |     |         |     |      | х    |      | х    |
| 12           | 50      | 4,5-9   |         |     |                              |     |         |     |      | х    |      | Х    |
|              | 125     | 4,5-9   |         |     |                              |     |         |     |      | х    |      | Х    |

Beim D-ONE-Modul können 384-Well-Platten nicht mit 300 µl LONG und 1250 µl GripTips erreicht werden.

## 7.8 Plattenübertragungsmuster

Platten können mit dem vordefinierten Programm "Reformatieren" in zwei verschiedene Muster umformatiert werden.

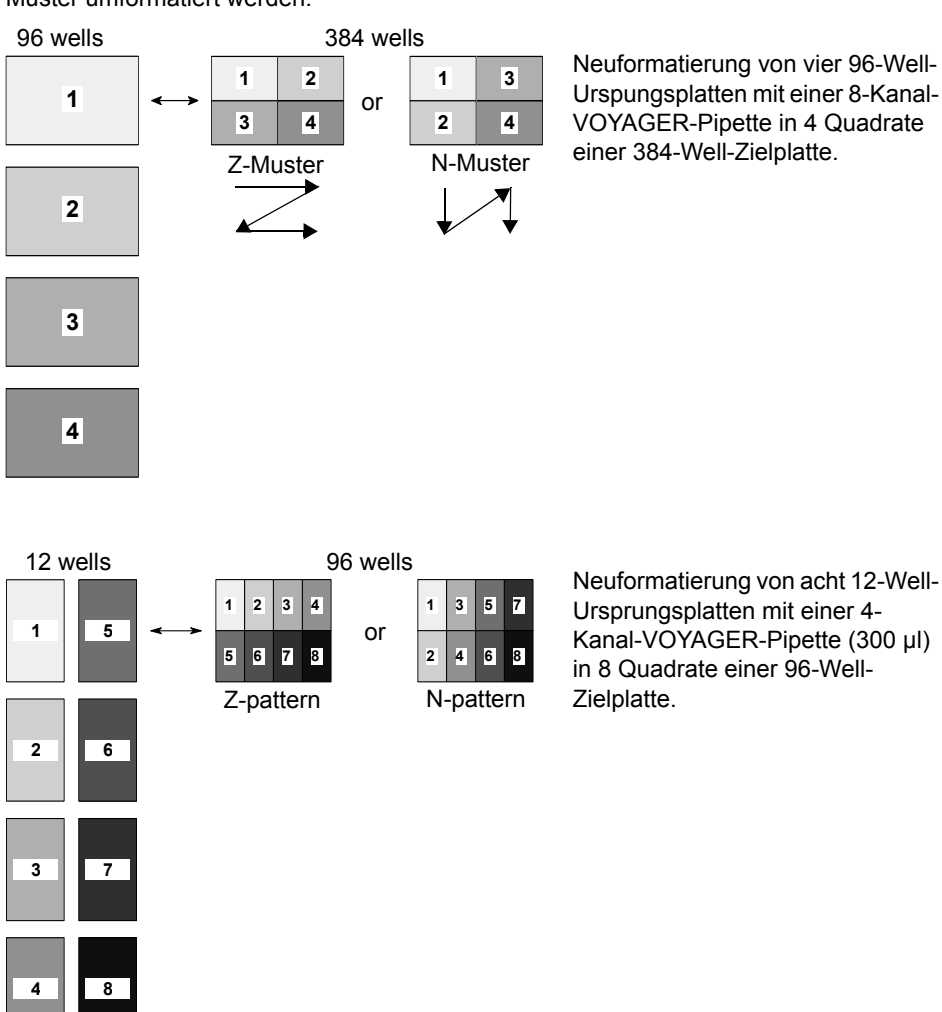

## 7.9 Folgen des Flüssigkeitsstands

"Flüssigkeit folgen" definiert die Strecke, die sich die Spitzen während der Aufnahme, Abgabe oder des Mischens bewegen, um gewollt dem Flüssigkeitsstand zu folgen. Die Flüssigkeitsstandsverfolgung startet von einer benutzerdefinierten Höhe, wie unten gezeigt.

| Abschnitt | Schritte und Parameter                                                                                                    |                                                                                                    |                                                                                                    |                                                                                                    |
|-----------|----------------------------------------------------------------------------------------------------|----------------------------------------------------------------------------------------------------|----------------------------------------------------------------------------------------------------|----------------------------------------------------------------------------------------------------|
| Quelle    | Quelle Mischen (‡):                                                                                                    |                                                                                                    | Quelle Aufn.                                                                                                    | (↓):                                                                                                    |
|           | (H <sub>q</sub> )                                                                                                    |                                                                                                    | (H <sub>q</sub> )                                                                                                    |                                                                                                    |
|           | Die Verfolgung startet vor                                                                                                    | n <b>Höhe</b> (H <sub>q</sub> )                                                                                                    | Die Verfolgun                                                                                                    | g startet von <b>Höhe</b> /                                                                                                    |
|           | Mischen (O) - Distanz n                                                                                                    | elle<br>ach unten                                                                                                    | <b>Starthöhe</b> $(H_q)$ und bewegt sich die                                                                         |                                                                                                    |
|           | und oben.                                                                                                    | ach unteri                                                                                                    | unten.                                                                                                    |                                                                                                    |
| Ziel      | Ziel Abgabe (↑):                                                                                                    | Ziel Mische                                                                                                    | en (‡):                                                                                                    | Ziel Aufnahme (↓):                                                                                                    |
|           | (Z <sub>a</sub> )                                                                                                    | (Z <sub>a</sub> ).<br>(H <sub>z</sub> )                                                                                                    | (Z <sub>m</sub> )                                                                                                    | (Z <sub>a</sub> )                                                                                                    |
|           | Die Verfolgung startet<br>von Höhe ( $H_z$ ) und<br>bewegt sich die <b>Ziel</b><br><b>Abgabe</b> ( $Z_a$ )-Distanz<br>nach oben. | Die Verfolgu<br>nach der Di<br>von Höhe (H<br><b>Abgabe</b> (Z <sub>a</sub><br>sich die <b>Zie</b><br>(Z <sub>m</sub> )-Distan<br>und oben. | ung startet<br>spensierung<br>H <sub>z</sub> ) plus <b>Ziel</b><br>). Sie bewegt<br><b>I Mischen</b><br>z nach unten | Die Verfolgung startet<br>von Höhe ( $H_z$ ) plus<br><b>Ziel Abgabe</b> ( $Z_a$ ). Sie<br>bewegt sich die <b>Ziel</b><br><b>Abgabe</b> ( $Z_a$ )-Distanz<br>nach unten. |

## 8 Zubehör

## 8.1 Zubehör für ASSIST PLUS

| Generell                                                                                                    | Artikel-Nr. |
|----------------------------------------------------------------------------------------------------|-------------|
| Li-Ionen-Akku für Pipetten                                                                                             | 4205        |
| Lade/Kommunikations-Ständer für 1 Pipette, inkl. Netzteil und USB-<br>Kabel                                            | 4211        |
| Kommunikationsmodul für Pipetten                                                                                       | 4221        |
| Neigbarer Plattenhalter (0-30°)                                                                                        | 4510        |
| 3-Positionen-Universaldeck                                                                                             | 4520        |
| Deck für 4 Positionen (Hochformat)                                                                                     | 4521        |
| Spitzendeck für D-ONE-Einkanal-Pipettiermodul                                                                          | 4535        |
| D-ONE-Komplettpaket (D-ONE 0,5 - 300 μl und D-ONE 5 - 1250 μl,<br>Spitzendeck, Labware-Podest, 2 Kommunikationsmodule) | 4539        |
| Rack für 1,5-/2-ml-Mikrozentrifugenröhrchen                                                                            | 4540        |
| Rack für 0,5-ml-Mikrozentrifugenröhrchen                                                                               | 4541        |
| Rack für 15-ml-Zentrifugenröhrchen, 4 x 6 Röhrchen                                                                     | 4542        |
| Rack für 5-ml-Teströhrchen (12 x 75 mm), 6 x 8 Röhrchen                                                                | 4543        |
| Rack für Kryoröhrchen, 6 x 8 Röhrchen                                                                                  | 4544        |
| Rack für 2-ml-HPLC-Fläschchen, 6 x 8 Fläschchen                                                                        | 4545        |
| Rack für Abstrichröhrchen (13 x 75 mm), 6 x 8 Röhrchen                                                                 | 4546        |
| Doppelreservoiradapter (kompatibel mit 10 ml, 25 ml oder unterteilten Reagenzreservoiren)                              | 4547        |
| Kommunikations- und Ladekabel Pipette zu ASSIST PLUS                                                                   | 4548        |
| Ladekabel für Pipette an ASSIST PLUS                                                                                   | 4549        |
| Spitzenabfallbehälter (inkl. Rahmen und Reflektor)                                                                     | 4550        |
| Labware-Podest (+24 mm), Hochformat                                                                                    | 4551        |
| Rack für 4-ml-Blutröhrchen, 6 x 8 Röhrchen                                                                             | 4552        |
| Beutel für Spitzenabfallbehälter (200 Stück)                                                                           | 4570        |
| Reflektor für Spitzensensor                                                                                            | 4572        |
| PCR-96-Well-Kühlblock                                                                                                  | 6250        |
| PCR-384-Well-Kühlblock                                                                                                 | 6255        |
| Kühlblock mit flachem Boden                                                                                            | 6260        |

Artikel-Nr.

| Elektronische VIAFLO-Pipetten | Artikel-Nr. |
|-------------------------------|-------------|
| 8-Kanalpipette, 0,5–12,5 μl   | 4621        |
| 8-Kanalpipette, 2–50 μl       | 4626        |
| 8-Kanalpipette, 5–125 μl      | 4622        |
| 8-Kanalpipette, 10–300 μl     | 4623        |
| 8-Kanalpipette, 50–1250 μl    | 4624        |
| 12-Kanalpipette, 0,50–12,5 μl | 4631        |
| 12-Kanalpipette, 2–50 μl      | 4636        |
| 12-Kanalpipette, 5–125 μl     | 4632        |
| 12-Kanalpipette, 10–300 μl    | 4633        |
| 12-Kanalpipette, 50–1250 μl   | 4634        |
| 16-Kanalpipette, 0,5–12,5 μl  | 4641        |
| 16-Kanalpipette, 2–50 μl      | 4646        |
| 16-Kanalpipette, 5–125 μl     | 4642        |

#### Elektronische VOYAGER-Pipetten

#### 4-Kanalpipette, 10 - 300 µl 4743 4-Kanalpipette, 50 - 1250 µl 4744 6-Kanalpipette, 10-300 µl 4763 6-Kanalpipette, 50 - 1250 µl 4764 8-Kanalpipette, 0,5-12.5 µl 4721 8-Kanalpipette, 2 - 50 µl 4726 8-Kanalpipette, 5-125 µl 4722 8-Kanalpipette, 10-300 µl 4723 8-Kanalpipette, 50 - 1250 µl 4724 4731 12-Kanalpipette, 0,5-12.5 µl 12-Kanalpipette, 2 - 50 µl 4736 12-Kanalpipette, 5-125 µl

| D-ONE-Einkanal-Pipettiermodule       | Artikel-Nr. |
|--------------------------------------|-------------|
| Einkanal-Pipettiermodul, 0,5– 300 μl | 4531        |
| Einkanal-Pipettiermodul, 5 – 1250 µl | 4532        |

4732

## Verbrauchsmaterialien

8.2

| 10-ml-Einweg-Reagenzreservoire für Mehrkanalpipetten |                                                                                            |      |
|------------------------------------------------------|--------------------------------------------------------------------------------------------|------|
| INTEGRA                                              | Trägergefäße für 10-ml-Reservoire, 10 pro Packung                                          | 4306 |
| Polystryrol,                                         | Musterpackung (1 Trägergefäß und 3 Reservoire), steril                                     |      |
| SureFlo™                                             | 30 Reservoire einzeln verpackt, steril, 1 Trägergefäß/Pck.                                 | 4371 |
|                                                      | 4 Dispenser mit je 50 Reservoiren, steril, 200 Reservoire und 1 Trägergefäß pro Packung    | 4372 |
| Polystyrol                                           | Musterpackung (1 Trägergefäß und 3 Reservoire), steril                                     | 4330 |
|                                                      | 30 Reservoire einzeln verpackt, steril, 1 Trägergefäß/Pck.                                 | 4331 |
|                                                      | 4 Dispenser mit je 50 Reservoiren, steril, 200 Reservoire<br>und 1 Trägergefäß pro Packung | 4332 |
| Polypropylen                                         | Musterpackung (1 Trägergefäß und 3 Reservoire), steril                                     | 4335 |
|                                                      | 30 Reservoire einzeln verpackt, steril, 1 Trägergefäß/Pck.                                 | 4336 |
|                                                      | 4 Dispenser mit je 50 Reservoiren, steril, 200 Reservoire und 1 Trägergefäß pro Packung    | 4337 |

• SureFlo™ = Anti-Abdichtungsrelief

| 25-ml-Einweg-Reag | genzreservoire für Mehrkanalpipetten                                                    | ArtNr. |
|-------------------|-----------------------------------------------------------------------------------------|--------|
| INTEGRA           | Trägergefäße für 25-ml-Reservoire, 10 pro Packung                                       | 4304   |
| Polystryrol,      | Musterpackung (1 Trägergefäß und 3 Reservoire), steril                                  | 4380   |
| SureFlo™          | 30 Reservoire einzeln verpackt, steril, 1 Trägergefäß/Pck.                              | 4381   |
|                   | 4 Dispenser mit je 50 Reservoiren, steril, 200 Reservoire und 1 Trägergefäß pro Packung | 4382   |
| Polystyrol,       | Musterpackung (1 Trägergefäß und 3 Reservoire), steril                                  | 4350   |
| SureFlo™, geteilt | 30 Reservoire einzeln verpackt, steril, 1 Trägergefäß/Pck.                              | 4351   |
| (5 ml + 10 ml)    | 4 Dispenser mit je 50 Reservoiren, steril, 200 Reservoire und 1 Trägergefäß pro Packung | 4352   |
| Polystyrol        | Musterpackung (1 Trägergefäß und 3 Reservoire), steril                                  | 4310   |
|                   | 30 Reservoire einzeln verpackt, steril, 1 Trägergefäß/Pck.                              | 4311   |
|                   | 4 Dispenser mit je 50 Reservoiren, steril, 200 Reservoire und 1 Trägergefäß pro Packung | 4312   |
| Polypropylen,     | Musterpackung (1 Trägergefäß und 3 Reservoire), steril                                  | 4355   |
| SureFlo™, geteilt | 30 Reservoire einzeln verpackt, steril, 1 Trägergefäß/Pck.                              | 4356   |
| (5 ml + 10 ml)    | 4 Dispenser mit je 50 Reservoiren, steril, 200 Reservoire und 1 Trägergefäß pro Packung | 4357   |
| Polypropylen      | Musterpackung (1 Trägergefäß und 3 Reservoire), steril                                  | 4315   |
|                   | 30 Reservoire einzeln verpackt, steril, 1 Trägergefäß/Pck.                              | 4316   |
|                   | 4 Dispenser mit je 50 Reservoiren, steril, 200 Reservoire und 1 Trägergefäß pro Packung | 4317   |

• SureFlo™ = Anti-Abdichtungsrelief

## 12-Well-Reagenzreservoire

INTEGRA

Art.-Nr.

Zwölf 3-ml-Kammern mit 9 mm Well-Abstand

| Polystyrol,        | Musterpackung (1 Trägergefäß und 3 Reservoire), steril     | 4360 |
|--------------------|------------------------------------------------------------|------|
| SureFlo™, 12 Wells | 30 Reservoire einzeln verpackt, steril, 1 Trägergefäß/Pck. | 4361 |
| Polypropylen,      | Musterpackung (1 Trägergefäß und 3 Reservoire), steril     | 4365 |
| SureFlo™, 12 Wells | 30 Reservoire einzeln verpackt, steril, 1 Trägergefäß/Pck. | 4366 |

| 100-ml-Einweg-Rea | igenzreservoire für Mehrkanalpipetten                                                   | ArtNr. |
|-------------------|-----------------------------------------------------------------------------------------|--------|
| INTEGRA           | Trägergefäße für 100-ml-Reservoire, 10 pro Packung                                      | 4305   |
| Polystryrol,      | Musterpackung (1 Trägergefäß und 3 Reservoire), steril                                  | 4390   |
| SureFlo™          | 30 Reservoire einzeln verpackt, steril, 1 Trägergefäß/Pck.                              | 4391   |
|                   | 4 Dispenser mit je 50 Reservoiren, steril, 200 Reservoire und 1 Trägergefäß pro Packung | 4392   |
| Polystyrol        | Musterpackung (1 Trägergefäß und 3 Reservoire), steril                                  | 4320   |
|                   | 30 Reservoire einzeln verpackt, steril, 1 Trägergefäß/Pck.                              | 4321   |
|                   | 4 Dispenser mit je 50 Reservoiren, steril, 200 Reservoire und 1 Trägergefäß pro Packung | 4322   |
| Polypropylen      | Musterpackung (1 Trägergefäß und 3 Reservoire), steril                                  | 4325   |
|                   | 30 Reservoire einzeln verpackt, steril, 1 Trägergefäß/Pck.                              | 4326   |
|                   | 4 Dispenser mit je 50 Reservoiren, steril, 200 Reservoire und 1 Trägergefäß pro Packung | 4327   |

| Automationsfreun | dliche Clear Advantage™-Reagenz-Reservoire                                                   | ArtNr. |
|------------------|----------------------------------------------------------------------------------------------|--------|
| 150 ml           | 8 Trägergefäße, Mikroplattenformat, unsteril                                                 | 6301   |
| INTEGRA          | 25 Deckel, steril, Polypropylen                                                              | 6302   |
| Polystyrol       | Musterpackung (1 Trägergefäß, 1 Reservoir und<br>1 Deckel), Polystyrol, steril               | 6303   |
|                  | 30 Reagenz-Reservoire, einzeln verpackt, steril,<br>Polystyrol, inkl. 1 Musterpackung        | 6317   |
|                  | 100 Reservoire, 4 Dispenser mit 25 Einsätzen, steril,<br>Polystyrol, inkl. 1 Musterpackung   | 6318   |
| Polypropylen     | Musterpackung (1 Trägergefäß, 1 Reservoir und<br>1 Deckel), Polypropylen, steril             | 6308   |
|                  | 30 Reagenz-Reservoire, einzeln verpackt, steril,<br>Polypropylen, inkl. 1 Musterpackung      | 6337   |
|                  | 100 Reservoire, 4 Dispenser mit 25 Einsätzen, steril,<br>Polypropylen, inkl. 1 Musterpackung | 6338   |

| Automationsfreun | idliche Clear Advantage™-Reagenz-Reservoire                                                  | ArtNr. |
|------------------|----------------------------------------------------------------------------------------------|--------|
| 300 ml           | 8 Trägergefäße, Mikroplattenformat, unsteril                                                 | 6305   |
| INTEGRA          | 25 Deckel, steril, Polypropylen                                                              | 6306   |
| Polystyrol       | Musterpackung (1 Trägergefäß, 1 Reservoir und<br>1 Deckel), Polystyrol, steril               | 6307   |
|                  | 30 Reagenz-Reservoire, einzeln verpackt, steril, Polystyrol, inkl. 1 Musterpackung           | 6327   |
|                  | 100 Reservoire, 4 Dispenser mit 25 Einsätzen, steril,<br>Polystyrol, inkl. 1 Musterpackung   | 6328   |
| Polypropylen     | Musterpackung (1 Trägergefäß, 1 Reservoir und<br>1 Deckel), Polypropylen, steril             | 6309   |
|                  | 30 Reagenz-Reservoire, einzeln verpackt, steril, Polypropylen, inkl. 1 Musterpackung         | 6347   |
|                  | 100 Reservoire, 4 Dispenser mit 25 Einsätzen, steril,<br>Polypropylen, inkl. 1 Musterpackung | 6348   |

| Reagenz-Reservoire aus Polypropylen mit Standardgrundfläche |                                                                     | ArtNr. |
|-------------------------------------------------------------|---------------------------------------------------------------------|--------|
| 96 Well, 300 ml                                             | 25 Reservoire pro Packung, pyramidenförmiger Boden,<br>unsteril     | 6351   |
|                                                             | 25 Reservoire pro Packung, pyramidenförmiger Boden, vorsterilisiert | 6352   |
| 12 Spalten                                                  | 25 Reservoire pro Packung, pyramidenförmiger Boden, unsteril        | 6361   |
|                                                             | 25 Reservoire pro Packung, pyramidenförmiger Boden, vorsterilisiert | 6362   |
| 8 Reihen                                                    | 25 Reservoire pro Packung, pyramidenförmiger Boden, unsteril        | 6371   |
|                                                             | 25 Reservoire pro Packung, pyramidenförmiger Boden, vorsterilisiert | 6372   |

## 8.3 GripTips

INTEGRA bietet eine breite GripTip-Palette in den Volumenbereichen von 12,5  $\mu I$  - 5000  $\mu I$  an.

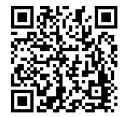

Besuchen Sie den GripTip-Finder (<u>www.integra-biosciences.com/de/griptip-finder</u>) um die richtigen GripTips zu finden und einen Filter nach verfügbaren Volumina, Verpackungen und Eigenschaften zu setzen.

## 8.3.1 INTEGRA-Pipettiergerät

Die Auswahl der GripTips hängt davon ab, mit welchem Pipettiergerät Sie arbeiten:

• Automations-GripTips: für MINI 96, VIAFLO 96, VIAFLO 384 und ASSIST PLUS. Diese GripTips wurden Geradheitstests unterzogen und sind so konstruiert, dass sie den Scherkräften beim automatischen Laden der Spitzen auf SBS-Behältern standhalten. Für GripTips mit 384 Konfigurationen werden besonders robuste, antistatische XYZ-Behälter verwendet.

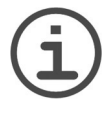

#### HINWEIS

Es ist nicht empfehlenswert die Automations-GripTips zu autoklavieren, da sie sich während dieses Prozesses verziehen können, was möglicherweise zu unkorrektem Aufstecken führen und eine präzise Wellansteuerung behindern kann.

#### 8.3.2 Verpackungsoptionen

- Automationsfreundliche Behälter (6xxx-Serie): Für das automatische Laden der Spitzen, nachfüllbar mit GREEN CHOICE-Einsätzen.
- **GREEN CHOICE** (64xx-Serie): Umweltfreundliche Nachfülleinsätze, die die Wiederverwendung vorhandener Behälter ermöglichen und so den Plastikmüll reduzieren.

Wenn in Ihrer Region Recycling möglich ist, füllen Sie den Umkarton, in dem Ihre GripTips geliefert werden, mit den leeren Behältern zwecks Abholung durch einen Paketdienst.

#### 8.3.3 GripTip-Eigenschaften

Gemäß unseren Reinraumstandards entsprechen alle GripTips (unsteril, vorsterilisiert und steril) unseren VIAPURE-Ansprüchen. Dies bedeutet, dass alle Produkte frei von RNAse, DNAse, Endotoxin und Pyrogenen sind.

- Steril/vorsterilisiert: Produkte werden innerhalb des für INTEGRA-Sterilprodukte angegebenen Mindest- und Höchstdosisbereichs gammabestrahlt. Behälter sind einzeln in einem Beutel vakuumversiegelt und gelten bis zum Öffnen als steril. Der gesamte Karton mit 5 vorsterilisierten GREEN CHOICE Einsätzen ist versiegelt.
- Nicht steril: Die Artikel werden im selben Reinraum hergestellt und in einem Karton verpackt.
- · LANG: Das längere Design ermöglicht einfachen Zugang in tiefe Laborgefäße
- KURZ: Das kürzere Design ermöglicht einfachen Zugang in 1536-Well-Platten oder verbessert die Ergonomie.
- WIDE BORE: Große Öffnung am Spitzenende, reduziert Scherkräfte.
- Low retention: Geringe Flüssigkeitsrückhaltung, für Flüssigkeiten mit geringer Oberflächenspannung.

Zubehör